## Proyector Dell™ 1420X/1430X Guía del usuario

### Notas, precauciones y advertencias

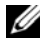

**NOTA:** Una NOTA indica información importante que le ayuda a hacer un mejor uso del proyector.

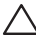

**PRECAUCIÓN:** Una PRECAUCIÓN indica un daño potencial para el hardware o la pérdida de datos y ofrece información acerca de cómo evitar el problema.

ADVERTENCIA: Una ADVERTENCIA indica que se pueden producir daños materiales o personales o, incluso, la muerte,

La información de este documento está sujeta a cambios sin previo aviso. © 2011 Dell Inc. Todos los derechos reservados.

Queda terminantemente prohibida la reproducción de estos materiales de cualquier forma sin el consentimiento por escrito de Dell Inc.

Marcas comerciales que aparecen en este documento: Dell y el logotipo de DELL son marcas comerciales de Dell Inc.; DLP y el logotipo de DLP son marcas comerciales de TEXAS INSTRUMENTS INCORPORATED; Microsoft y Windows son marcas comerciales de o marcas registradas de Microsoft Corporation en Estados Unidos y/o en otros países.

Otras marcas comerciales y nombres de marcas pueden usarse en este documento para referirse a entidades que reclaman las marcas y los nombres o a sus productos. Dell Inc. rechaza cualquier interés de propiedad de las marcas comerciales y nombres de marcas distintas a las suyas.

Modelo 1420X/1430X

Febrero de 2012 Rev. A00

## Tabla de contenido

| 1 | El proyector Dell 5                                                       |
|---|---------------------------------------------------------------------------|
|   | Información general del proyector 6                                       |
| 2 | Conexión del proyector 8                                                  |
|   | Conexión a su PC                                                          |
|   | Conexión de un equipo mediante un cable VGA $\ldots$ 9                    |
|   | Conexión derivada del monitor mediante cables<br>VGA                      |
|   | Conexión a un reproductor de DVD                                          |
|   | Conexión de un reproductor de DVD mediante<br>un cable de S-video         |
|   | Conexión de un reproductor de DVD mediante<br>un cable de vídeo compuesto |
|   | Conexión de un reproductor de DVD mediante<br>un cable de vídeo compuesto |
| 3 | Uso del proyector                                                         |
|   | Encendido del proyector                                                   |
|   | Apagado del proyector                                                     |
|   | Ajuste de la imagen proyectada                                            |
|   | Aumento de la altura del proyector                                        |
|   | Disminución de la altura del proyector 15                                 |
|   | Ajuste del enfoque y zoom del proyector                                   |

| Ajuste del tamaño de la imagen de proyección         |    |  |  |  |
|------------------------------------------------------|----|--|--|--|
| Uso del panel de control                             | 19 |  |  |  |
| Uso del mando a distancia                            | 22 |  |  |  |
| Instalación de las pilas del mando a distancia       | 24 |  |  |  |
| Intervalo de funcionamiento con el mando a distancia | 25 |  |  |  |
| Cómo usar los controles en pantalla                  | 26 |  |  |  |
| Fuente de entrada                                    | 26 |  |  |  |
| Ajuste automático                                    | 27 |  |  |  |
| Brillo/Contraste                                     | 28 |  |  |  |
| Modo vídeo                                           | 28 |  |  |  |
| Volumen                                              | 29 |  |  |  |
| Configuración avanzada                               | 29 |  |  |  |
| Idioma                                               | 44 |  |  |  |
| Ayuda                                                | 44 |  |  |  |
| Solución de problemas del proyector                  |    |  |  |  |
| Señales de referencia                                | 49 |  |  |  |
| Cambiar la lámpara                                   | 50 |  |  |  |
| Especificaciones                                     | 52 |  |  |  |
| Contacto con Dell                                    | 58 |  |  |  |
| Apéndice: Glosario                                   | 59 |  |  |  |

## 1

## **El proyector Dell**

El proyector incluye todos los elementos que se muestran a continuación. Asegúrese de tenerlos todos y póngase en contacto con Dell en caso de que falte alguno de ellos.

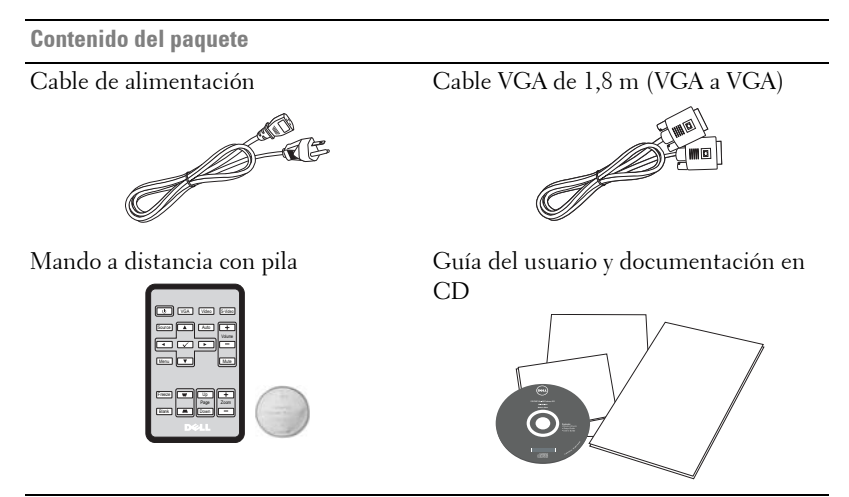

Tire de la pestaña antes de usar el mando a distancia

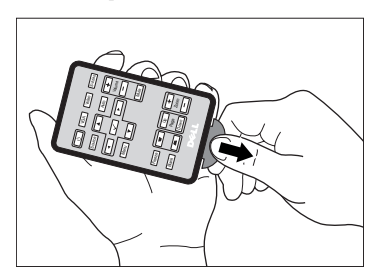

#### Información general del proyector

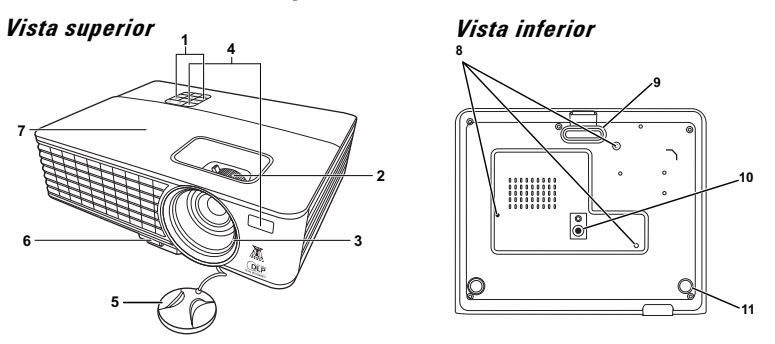

| 1  | Panel de control                                                                                                    |  |  |  |
|----|----------------------------------------------------------------------------------------------------|--|--|--|
| 2  | Lengüeta de zoom y Anillo de enfoque                                                                                                    |  |  |  |
| 3  | Lente                                                                                                    |  |  |  |
| 4  | Receptores de infrarrojos (IR)                                                                                                    |  |  |  |
| 5  | Tapa de la lente                                                                                                    |  |  |  |
| 6  | Botón de extracción rápida                                                                                                    |  |  |  |
| 7  | Tapa de la lámpara                                                                                                    |  |  |  |
| 8  | Orificios de montaje para instalación en el techo: orificio para tornillos<br>M3 x 4,6mm de fondo. Par de torsión recomendado <8 kgf-cm |  |  |  |
| 9  | Base de ajuste frontal                                                                                                    |  |  |  |
| 10 | Orificio para instalar trípode: inserte una tuerca de 1/4"*20 UNC                                                                       |  |  |  |
| 11 | Rueda de ajuste de la inclinación                                                                                                    |  |  |  |

#### ADVERTENCIA: Instrucciones de seguridad

- 1 No utilice el proyecto cerca de otros aparatos que generen mucho calor.
- 2 No utilice el proyecto en zonas en las que exista una gran cantidad de polvo. El polvo podría provocar un fallo en el sistema y, por consiguiente, el apagado automático del proyector.
- 3 Asegúrese de que el proyector está montado en una zona bien ventilada.
- 4 No bloquee las ranuras de ventilación ni aberturas del proyector.
- **5** Asegúrese de que el proyector funciona a la temperatura ambiente adecuada (entre 0 °C y 35 °C).

- **6** No toque la salida de ventilación, ya que puede alcanzar una temperatura elevada una vez encendido el proyector o inmediatamente después de apagarlo.
- **7** No mire a la lente mientras el proyector está encendido. Si lo hace sus ojos pueden sufrir daños.
- **8** No coloque ningún objeto cerca o enfrente del proyector ni tape la lente de este mientras dicho proyector está encendido, ya que el calor puede derretir o quemar el mencionado objeto.

#### 🖉 NOTA:

- No monte el proyector en el techo por sí mismo. Este montaje lo debe realizar un profesional especializado.
- Kit recomendado para montar el proyector en el techo (N/P: C4504). Para obtener más información, consulte el sitio Web de soporte técnico de Dell en support.dell.com.
- Para obtener más detalles, consulte la *información de seguridad* suministrada con el proyector.

## **Conexión del proyector**

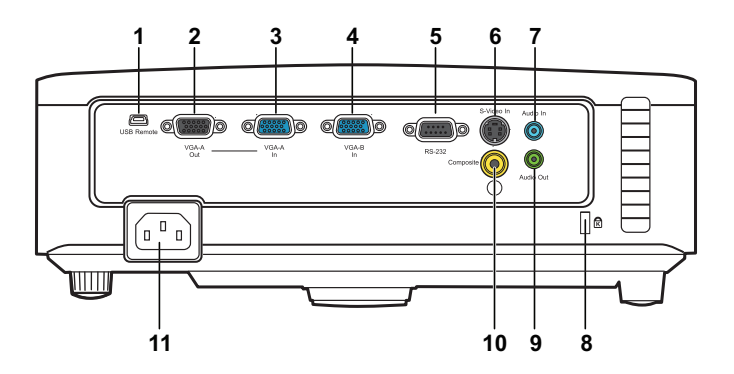

| 1 | Conector remoto Mini USB<br>(tipo B)   | 7  | Conector de entrada de audio       |
|---|----------------------------------------|----|------------------------------------|
| 2 | Salida VGA-A<br>(derivada del monitor) | 8  | Ranura para el cable de seguridad  |
| 3 | Conector de entrada VGA-A<br>(D-sub)   | 9  | Conector de salida de audio        |
| 4 | Conector de entrada VGA-B<br>(D-sub)   | 10 | Conector de vídeo compuesto        |
| 5 | Puerto de control RS232                | 11 | Conector del cable de alimentación |
| 6 | Conector de S-video                    |    |                                    |

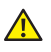

ADVERTENCIA: Antes de comenzar cualquiera de los procedimientos de esta sección, siga las instrucciones de seguridad descritas en la página 6.

## Conexión a su PC

#### Conexión de un equipo mediante un cable VGA

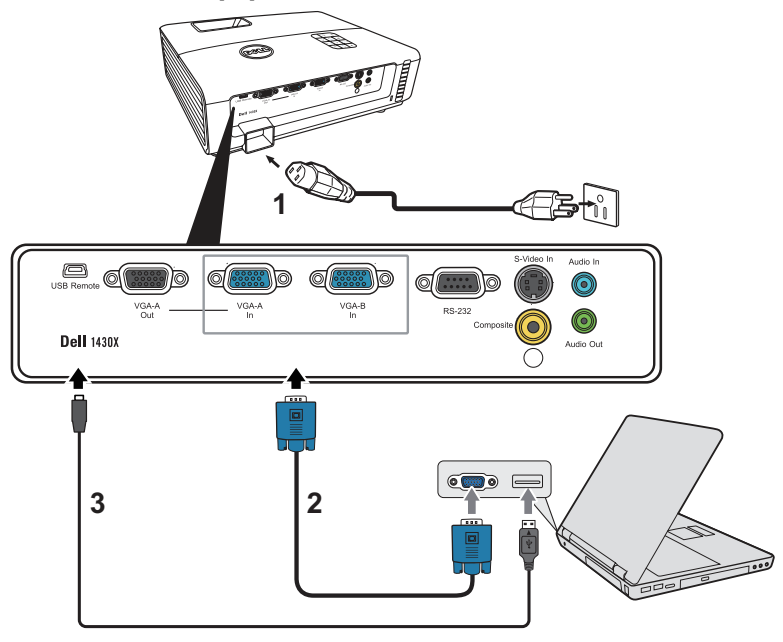

| 1 | Cable de alimentación    |
|---|--------------------------|
| 2 | Cable VGA a VGA          |
| 3 | Cable USB-A a Mini USB-B |

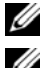

**NOTA:** El cable Mini USB-B no se proporciona con el proyector.

**NOTA:** Conecte el cable Mini USB-B si desea utilizar las funciones de Página anterior y Página siguiente del mando a distancia.

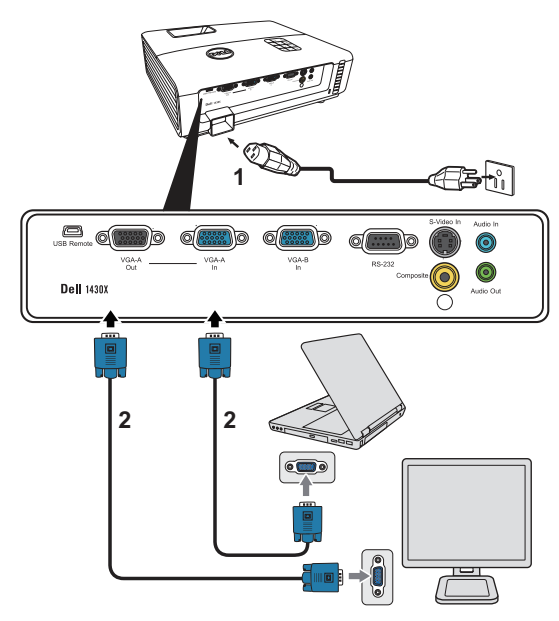

#### Conexión derivada del monitor mediante cables VGA

| 1 | Cable de alimentación |
|---|-----------------------|
| 2 | Cable VGA a VGA       |

**NOTA:** Solamente se suministra un cable VGA con el proyector. Puede adquirir un cable VGA adicional a través del sitio Web de Dell en **www.dell.com**.

## Conexión a un reproductor de DVD

#### Conexión de un reproductor de DVD mediante un cable de S-video

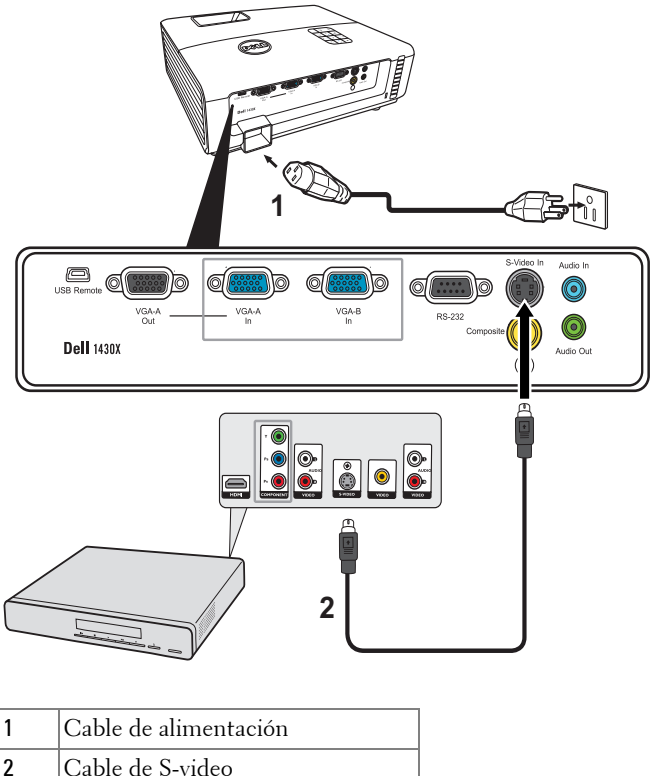

- Cable de S-video
- **NOTA:** El cable de S-video no se suministra con el proyector. Puede adquirir el alargador de S-video de 15,24 m o 30,48 m (50 ó 100 pies) a través del sitio Web de Dell en www.dell.com.

## Conexión de un reproductor de DVD mediante un cable de vídeo compuesto

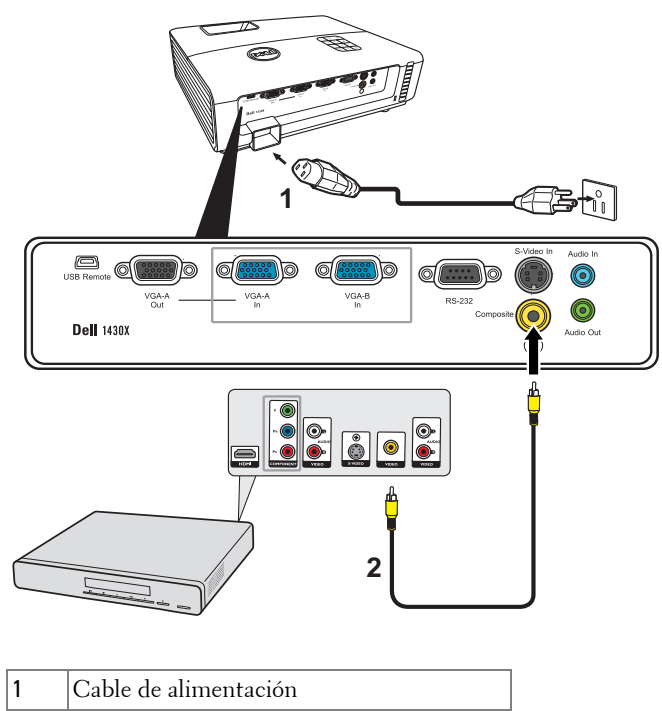

**NOTA:** El cable de vídeo compuesto no se suministra con el proyector. Puede adquirir el alargador de vídeo compuesto de 15,24 m o 30,48 m (50 ó 100 pies) a través del sitio Web de Dell en **www.dell.com**.

## Conexión de un reproductor de DVD mediante un cable de vídeo compuesto

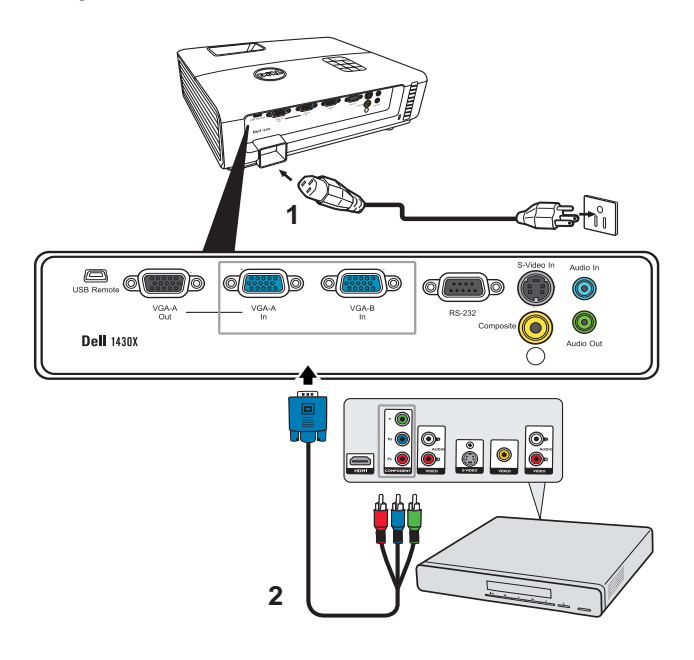

| 1 | Cable de alimentación       |
|---|-----------------------------|
| 2 | Cable VGA a vídeo compuesto |

**NOTA:** El cable VGA a vídeo compuesto no se suministra con el proyector. Puede adquirir el alargador de VGA a vídeo compuesto de 15,24 m o 30,48 m (50 ó 100 pies) a través del sitio Web de Dell en **www.dell.com**.

## Uso del proyector

## Encendido del proyector

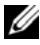

**NOTA:** Encienda el proyector antes de encender la fuente (PC, reproductor de DVD, etc.). La luz del botón Alimentación parpadeará en color azul hasta que se presione.

- 1 Retire la tapa de la lente.
- 2 Conecte el cable de alimentación y los cables de señal correspondientes. Para obtener información acerca de la conexión del proyector, consulte la sección "Conexión del proyector" en la página 8.
- 3 Presione el botón de Alimentación (consulte la sección "Uso del panel de control" en la página 19 para localizar el botón Alimentación).
- **4** Encienda el dispositivo fuente (PC, reproductor de DVD, etc.).
- 5 Conecte la fuente al provector mediante el cable apropiado. Consulte la sección "Conexión del proyector" en la página 8 para obtener instrucciones sobre cómo conectar la fuente el proyector.
- 6 De forma predeterminada, la fuente de entrada del proyector se establece en VGA-A. Cambie dicha fuente si es necesario.
- 7 Si tiene varios dispositivos fuente conectados al proyector, presione el botón Fuente del mando a distancia o del panel de control para seleccionar el dispositivo fuente deseado. Consulte las secciones "Uso del panel de control" en la página 19 y "Uso del mando a distancia" en la página 22 para encontrar el botón Fuente.

## Apagado del proyector

**PRECAUCIÓN:** Desenchufe el proyector después de apagarlo correctamente según se indica en el procedimiento siguiente.

1 Presione el botón Alimentación.

- **NOTA:** El mensaje "Presione el botón Encendido para apagar el monitor." aparecerá en la pantalla. El mensaje desaparecerá después de 5 segundo o cuando presione el botón Menú.
- 2 Presione de nuevo el botón Alimentación. Los ventiladores de refrigeración continuarán funcionando durante 60 segundos.

**3** Para apagar rápidamente el proyector, presione el botón Alimentación y manténgalo presionado durante 1 segundo mientras los ventiladores de refrigeración del proyector siguen funcionando.

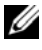

**NOTA:** Antes de encender de nuevo el proyector, espere 60 segundos para dejar que la temperatura interna se estabilice.

**4** Desconecte el cable de alimentación de la toma de corriente eléctrica y del proyector.

## Ajuste de la imagen proyectada

#### Aumento de la altura del proyector

- 1 Eleve el proyector hasta que forme el ángulo de visualización deseado y pulse el botón de extracción rápida.
- **2** Utilice la rueda de ajuste de la inclinación para ajustar de forma precisa el ángulo de visualización.

#### Disminución de la altura del proyector

1 Sujete el proyector elevado mientras pulsa el botón de extracción rápida, luego baje lentamente el proyector y utilice la rueda de ajuste de la inclinación para ajustar de forma precisa el ángulo de visualización.

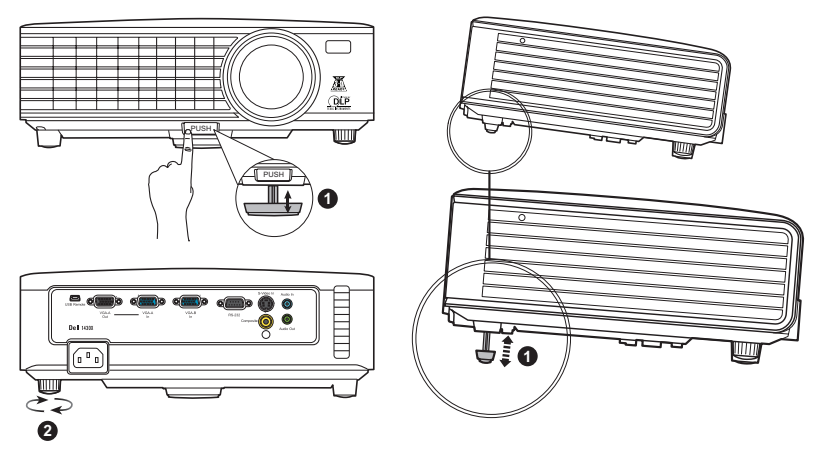

| 1 | Base de ajuste frontal<br>(Ángulo de inclinación: 0 a 6 grados) |
|---|-----------------------------------------------------------------|
| 2 | Rueda de ajuste de la inclinación                               |

## Ajuste del enfoque y zoom del proyector

- ADVERTENCIA: Para evitar daños en el proyector, asegúrese de que la lente de zoom y el pie del elevador están completamente retraídos antes de trasladar o colocar el proyector en su maletín de transporte.
- 1 Gire la lengüeta de zoom para alejar o acercar la imagen.
- **2** Gire el anillo de enfoque hasta que la imagen se vea claramente. El proyector enfoca a distancias comprendidas entre 1 m y 8 m (3,28 pies a 26,24 pies).

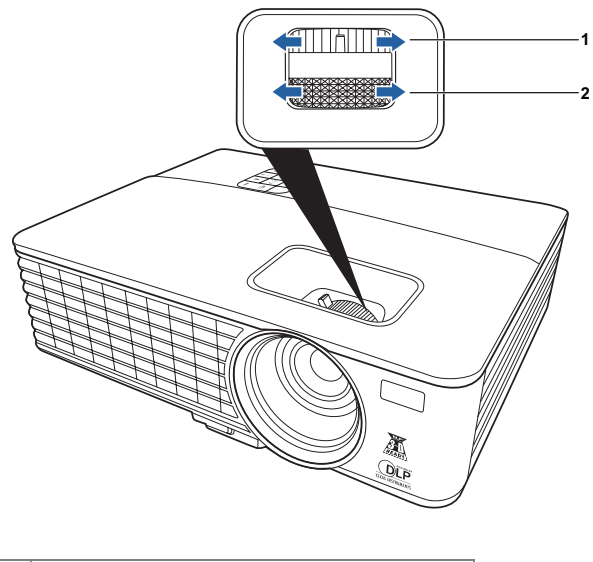

| 1 | Lengüeta de zoom  |  |
|---|-------------------|--|
| 2 | Anillo de enfoque |  |

## Ajuste del tamaño de la imagen de proyección

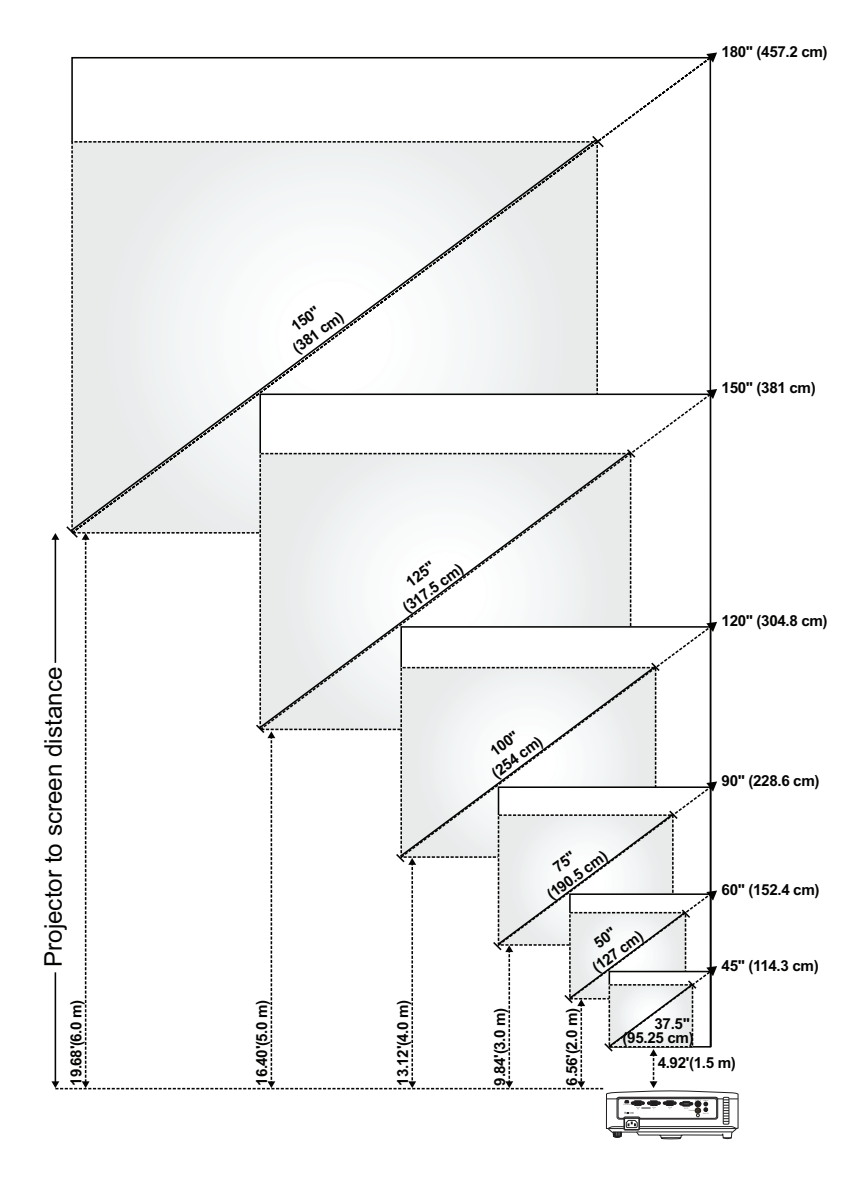

| Pantalla<br>(diagonal)                                       | Máx.                      | 45"<br>(114,3 cm)        | 60"<br>(152,4 cm)         | 90"<br>(228,6 cm)          | 120"<br>(304,8 cm)         | 150"<br>(381 cm)         | 180"<br>(457,2 cm)         |
|--------------------------------------------------------------|---------------------------|--------------------------|---------------------------|----------------------------|----------------------------|--------------------------|----------------------------|
|                                                              | Mín.                      | 37,5"<br>(95,25 cm)      | 50"<br>(127 cm)           | 75"<br>(190,5 cm)          | 100"<br>(254 cm)           | 125"<br>(317,5 cm)       | 150"<br>(381 cm)           |
| Tamaño<br>de la<br>pantalla                                  | Máx.<br>(ancho<br>x alto) | 36" X 27"                | 48" X 36"                 | 72" X 54"                  | 96" X 72"                  | 120" X 90"               | 144" X 108"                |
|                                                              |                           | (91,44 cm X<br>68,58 cm) | (121,92 cm X<br>91,44 cm) | (182,88 cm X<br>137,16 cm) | (243,84 cm X<br>182,88 cm) | (304,8 cm X<br>228,6 cm) | (365,76 cm X<br>274,32 cm) |
|                                                              | Mín.<br>(ancho<br>x alto) | 30" X 22,5"              | 40" X 30"                 | 60" X 45"                  | 80" X 60"                  | 100" X 75"               | 120" X 90"                 |
|                                                              |                           | (76,2 cm X<br>57,15cm)   | ( 101,6cm X<br>76,2cm)    | (152,4 cm X<br>114,3 cm)   | (203,2 cm X<br>152,2 cm)   | (254 cm X<br>190,5 cm)   | (304,8 cm X<br>228,6 cm)   |
|                                                              | Máx.                      | 29,7"                    | 39,6"                     | 59,4"                      | 79"                        | 99"                      | 118,8"                     |
| ЦА                                                           |                           | (75,44 cm)               | (100,58 cm)               | (150,88 cm)                | (201,17 cm)                | (251,46 cm)              | (301,75 cm)                |
| nu                                                           | Mín.                      | 24,75"                   | 33"                       | 49,5"                      | 66"                        | 82,5"                    | 99"                        |
|                                                              |                           | (62,87 cm)               | (83,82 cm)                | (125,73 cm)                | (167,64 cm)                | (209,55 cm)              | (251,46 cm)                |
| Distancia                                                    |                           | 4,92'                    | 6,56'                     | 9,84'                      | 13,12'                     | 16,40'                   | 19,68'                     |
|                                                              |                           | (1,5 m)                  | (2,0 m)                   | (3,0 m)                    | (4,0 m)                    | (5,0 m)                  | (6,0 m)                    |
| * Esta figura solamente sirve de referencia para el usuario. |                           |                          |                           |                            |                            |                          |                            |

## Uso del panel de control

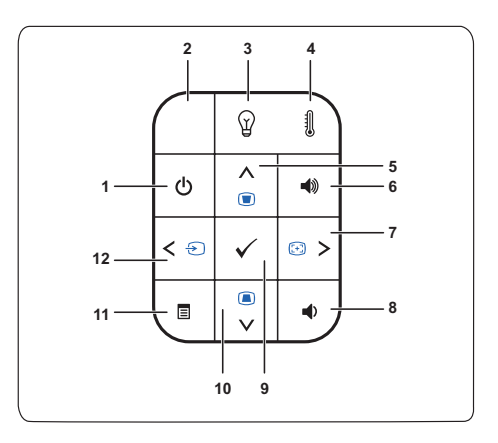

| 1 | Alimentación                  | Enciende o apaga el proyector. Para obtener más<br>información, consulte las secciones "Encendido<br>del proyector" en la página 14 y "Apagado del<br>proyector" en la página 14. |
|---|-------------------------------|----------------------------------------------------------------------------------------------------|
| 2 | Receptor de infrarrojos       | Apunte con el mando a distancia hacia el receptor de infrarrojos y presione un botón.                                                                                             |
| 3 | Luz de advertencia<br>LÁMPARA | Si el indicador ámbar LÁMPARA está encendido<br>o parpadea, puede deberse a uno de los siguientes<br>problemas:                                                                   |
|   |                               | <ul> <li>La lámpara está alcanzando el final de su<br/>período de vida útil</li> </ul>                                                                                            |
|   |                               | • El módulo de la lámpara no está correctamente instalado                                                                                                    |
|   |                               | • Avería en el controlador de la lámpara                                                                                                    |
|   |                               | • Avería en la rueda de colores                                                                                                    |
|   |                               | Para obtener más información, consulte las<br>secciones "Solución de problemas del proyector"<br>en la página 45 y "Señales de referencia" en la<br>página 49.                    |

| 4  | Luz de advertencia<br>TEMPERATURA | <ul> <li>Si el indicador ámbar TEMPERATURA está<br/>encendido o parpadea, puede deberse a uno de<br/>los siguientes problemas:</li> <li>La temperatura interna del proyector es<br/>demasiado alta</li> </ul> |
|----|-----------------------------------|----------------------------------------------------------------------------------------------------|
|    |                                   | Avería en la rueda de colores                                                                                                    |
|    |                                   | Para obtener más información, consulte las<br>secciones "Solución de problemas del proyector"<br>en la página 45 y "Señales de referencia" en la<br>página 49.                                                |
| 5  | Arriba 📐 / Ajuste de<br>clave     | Presione este botón para recorrer los elementos del menú en pantalla (OSD).                                                                                                    |
|    |                                   | Presione este botón para ajustar la distorsión de la<br>imagen causada al inclinar el proyector<br>(+40/-40 grados).                                                                                          |
| 6  | Subir volumen 🔳                   | Pulse para aumentar el volumen.                                                                                                    |
| 7  | Ajuste Derecha > /<br>Automático  | Presione este botón para recorrer los elementos<br>del menú en pantalla (OSD).                                                                                                    |
|    |                                   | Presiónelo para sincronizar el proyector con la<br>fuente de entrada.                                                                                                    |
|    |                                   | NOTE: La función Ajuste automático no<br>funciona mientras el menú OSD aparece en<br>pantalla.                                                                                                    |
| 8  | Bajar volumen 重                   | Pulse para disminuir el volumen.                                                                                                    |
| 9  | Aceptar 🗸                         | Presione este botón para confirmar la selección de un elemento.                                                                                                    |
| 10 | Abajo 🔽 / Ajuste de<br>clave      | Presione este botón para recorrer los elementos<br>del menú en pantalla (OSD).                                                                                                    |
|    |                                   | Presione este botón para ajustar la distorsión de la<br>imagen causada al inclinar el proyector<br>(+40/-40 grados).                                                                                          |
| 11 | Menú 🗐                            | Presione este botón para activar el menú en<br>pantalla. Utilice las teclas de dirección y el botón<br><b>Menú</b> para desplazarse por el menú en pantalla.                                                  |

| 12 Izquierda < / Fuente | Presione este botón para recorrer los elementos<br>del menú en pantalla (OSD).                                                                                                  |
|-------------------------|----------------------------------------------------------------------------------------------------|
|                         | Presiónelo para cambiar entre las fuentes RGB<br>analógica, Compuesta, Componentes (YPbPr, a<br>través de VGA) y S-video cuando haya varias<br>fuentes conectadas al proyector. |

## Uso del mando a distancia

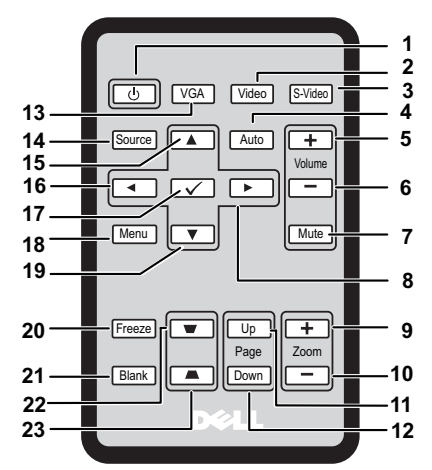

| 1  | Alimentación 少    | Enciende y apaga el proyector. Para obtener más<br>información, consulte "Encendido del proyector"<br>en la página 14 y "Apagado del proyector" en la<br>página 14. |
|----|-------------------|----------------------------------------------------------------------------------------------------|
| 2  | Vídeo             | Pulse para elegir la fuente de Vídeo compuesto.                                                                                                    |
| 3  | S-Vídeo           | Pulse para elegir la fuente de S-Vídeo.                                                                                                    |
| 4  | Ajuste automático | Pulse para sincronizar el proyector con la fuente<br>de entrada. Ajuste automático no funciona si se<br>muestra OSD.                                                |
| 5  | Subir volumen 🕂   | Pulse para aumentar el volumen.                                                                                                    |
| 6  | Bajar volumen 📃   | Pulse para disminuir el volumen.                                                                                                    |
| 7  | Silenciar         | Pulse para silenciar o anular el silencio del altavoz<br>del proyector.                                                                                             |
| 8  | Derecho >         | Pulse para desplazarse por los elementos del<br>menú de visualización en pantalla (OSD).                                                                            |
| 9  | Zoom +            | Pulse para aumentar la imagen.                                                                                                    |
| 10 | Zoom -            | Pulse para disminuir la imagen.                                                                                                    |

| 11 | Re Pág 🛖                                  | Pulse para desplazarse a la página anterior.                                                                            |
|----|-------------------------------------------|----------------------------------------------------------------------------------------------------|
|    |                                           | <b>NOTA:</b> El cable Mini USB-B debe estar conectado si desea utilizar la función Re Pág.                              |
| 12 | Av Pág 🔶                                  | Pulse para desplazarse a la página siguiente.                                                                           |
|    |                                           | <b>NOTA:</b> El cable Mini USB-B debe estar conectado si desea utilizar la función Av Pág.                              |
| 13 | VGA                                       | Pulse para elegir la fuente VGA.                                                                                        |
| 14 | Fuente                                    | Pulse para alternar entre las fuentes de Analógico<br>RGB, Compuesto, Componente (YPbPr, a través<br>de VGA) y S-vídeo. |
| 15 | Arriba 📐                                  | Pulse para desplazarse por los elementos del menú de visualización en pantalla (OSD).                                   |
| 16 | Izquierdo <                               | Pulse para desplazarse por los elementos del menú de visualización en pantalla (OSD).                                   |
| 17 | Intro 🗸                                   | Pulse para confirmar la selección.                                                                                      |
| 18 | Menú                                      | Pulse para activar la visualización en pantalla                                                                         |
| 19 | Abajo 🔽                                   | Pulse para desplazarse por los elementos del menú de visualización en pantalla (OSD).                                   |
| 20 | Congelar                                  | Pulse para pausar la imagen en pantalla.                                                                                |
| 21 | En blanco                                 | Pulse para ocultar/mostrar la imagen.                                                                                   |
| 22 | Ajuste de<br>deformación<br>trapezoidal 🝺 | Pulse para ajustar la distorsión de la imagen<br>originada por la inclinación del proyector<br>(+40/-40 grados).        |
| 23 | Ajuste de<br>deformación<br>trapezoidal 🝙 | Pulse para ajustar la distorsión de la imagen<br>originada por la inclinación del proyector<br>(+40/-40 grados).        |

## Instalación de las pilas del mando a distancia

**NOTA:** Saque las pilas del mando a distancia cuando no se esté utilizando.

**1** Presione y sostenga la pestaña de cierre mientras retira el soporte de la pila.

2 Compruebe las marcas de polaridad (+/-) en las pilas.

**3** Inserte la pila y alinee su polaridad correctamente según las marcas en el compartimiento de las pilas.

4 Vuelva a colocar el soport de las pilas.

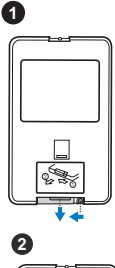

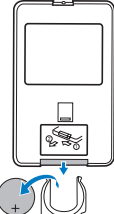

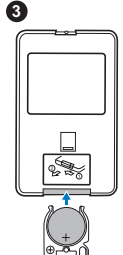

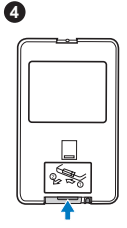

### Intervalo de funcionamiento con el mando a distancia

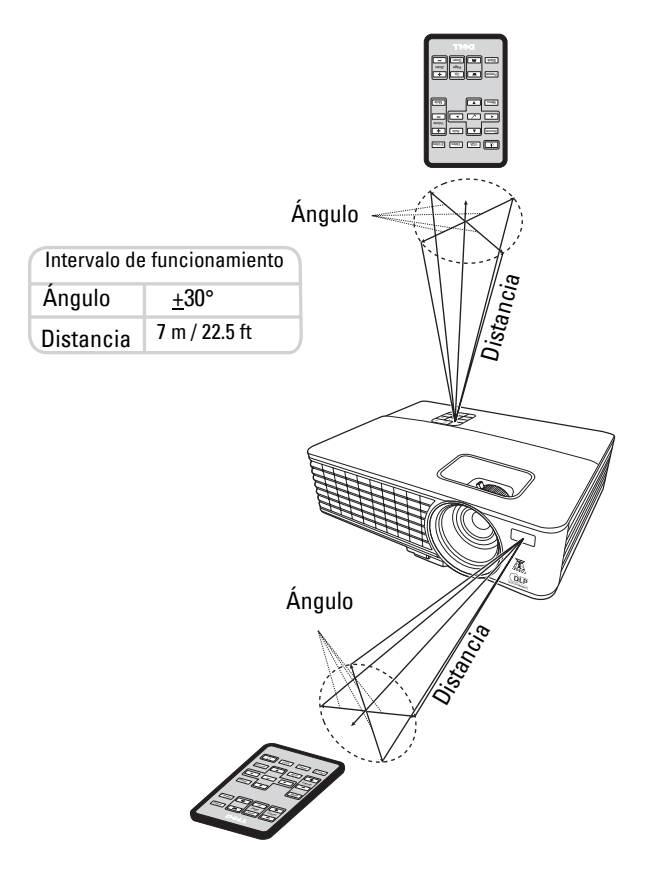

**NOTA:** El intervalo de funcionamiento real puede variar ligeramente del diagrama. Una batería débil también puede impedir que el mando a distancia no haga funcionar correctamente el proyector.

## Cómo usar los controles en pantalla

- El proyector cuenta con un Menú de visualización en pantalla (OSD) en varios idiomas que pueden mostrarse con o sin una fuente de entrada.
- Para desplazarse por las fichas del Menú principal, pulse los botones ≤ o ≥ en el panel de control o mando a distancia de su proyector.
- Para seleccionar un submenú, pulse el botón 📈 en el panel de control o mando a distancia de su proyector.
- Utilice los botones 🧹 o 📄 en el panel de control o mando a distancia para ajustar la configuración.
- Para volver al Menú principal, pulse el botón 🔽 en el panel de control o en el mando a distancia.
- Para salir de los controles en pantalla, pulse el botón 📈 o el botón Menú directamente en el panel de control o en el mando a distancia.
- **NOTA:** La estructura y el conjunto de los controles en pantalla OSD son los mismos que para los modelos 1420X y 1430X.

#### Fuente de entrada

El menú Fuente de entrada le permite seleccionar la fuente de entrada de su proyector.

| Menú                     |              |               |                | Dell | 1420X |
|--------------------------|--------------|---------------|----------------|------|-------|
| ↔ Fuente de entrada      |              | Fuente automá | itica          |      |       |
|                          | $\checkmark$ | VGA-A         | ( <b>***</b> ) |      |       |
| • Brillo/Contraste       |              | VGA-B         | ( <b>111</b> ) |      |       |
| 👶 Modo vídeo             |              | Compuesto     | ٢              |      |       |
| ≺) Volumen               |              | S-Video       | ۲              |      |       |
| 🛨 Configuración avanzada |              |               |                |      |       |
| 😚 Idioma                 |              |               |                |      |       |
| ? Ayuda                  |              |               |                |      |       |
|                          |              |               |                |      |       |
| Cm Resolución: 1400x     | 1050         |               |                |      |       |

**FUENTE AUTOMÁTICA**—Seleccione **Desactivado** (por defecto) para bloquear la actual señal de entrada. Si pulsa el botón **Fuente** cuando el modo **Fuente automática** está establecido en **Desactivado**, podrá seleccionar manualmente la señal de entrada. Seleccione **Activado** para detectar automáticamente las señales de entrada disponibles. Si pulsa el botón **Fuente** cuando el botón está encendido, éste encontrará automáticamente la siguiente señal de entrada disponible.

VGA-A—Pulse 📈 para detectar la señal VGA-A.

**VGA-B**—Pulse v para detectar la señal VGA-B.

**COMPUESTO**—Pulse w para detectar la señal de Vídeo compuesto.

S-VIDEO—Pulse 🔽 para detectar la señal de S-Vídeo.

#### Ajuste automático

Ajuste automático ajusta automáticamente la **Frecuencia** y el **Seguimiento** del proyector en el modo PC.

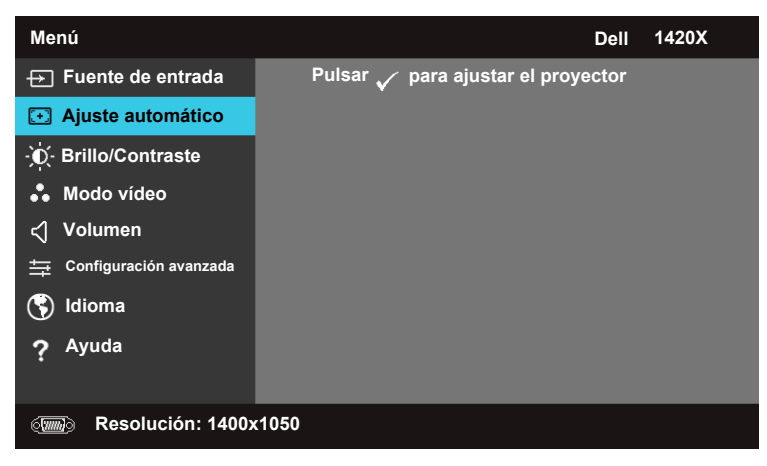

#### **Brillo/Contraste**

El menú Brillo/Contraste le permite ajustar la configuración del brillo/ajuste de su proyector.

| Menú                         |        | Dell 1420X |
|------------------------------|--------|------------|
| → Fuente de entrada          | Brillo | Contraste  |
| Image: Ajuste automático<br> | _      | _          |
| - Brillo/Contraste           |        |            |
| 🐁 Modo vídeo                 |        |            |
| പ്പ് Volumen                 | 50     | 50         |
| 🕂 Configuración avanzada     |        |            |
| 🔇 Idioma                     |        |            |
| ? Ayuda                      |        |            |
|                              |        |            |
| و Resolución: 1400           | x1050  |            |

#### Modo vídeo

El menú Modo Vídeo le permite optimizar la imagen en pantalla: **Presentación**, **Brillo**, **Película**, **sRGB** (ofrece una representación de los colores más precisa) y **Personalizar** (establezca su configuración favorita).

| Menú                        | Dell 1420X     |
|-----------------------------|----------------|
| → Fuente de entrada         | ✓ Presentación |
| Ajuste automático           | Brillo         |
| - 💭 - Brillo/Contraste      | Película       |
| 👶 Modo vídeo                | sRGB           |
| <∫ Volumen                  | Personalizar   |
| 🕂 Configuración avanzada    |                |
| 😚 Idioma                    |                |
| ? Ayuda                     |                |
|                             |                |
| ور المعنى Resolución: 1400x | 1050           |

#### Volumen

El menú Volumen le permite ajustar la configuración del volumen de su proyector.

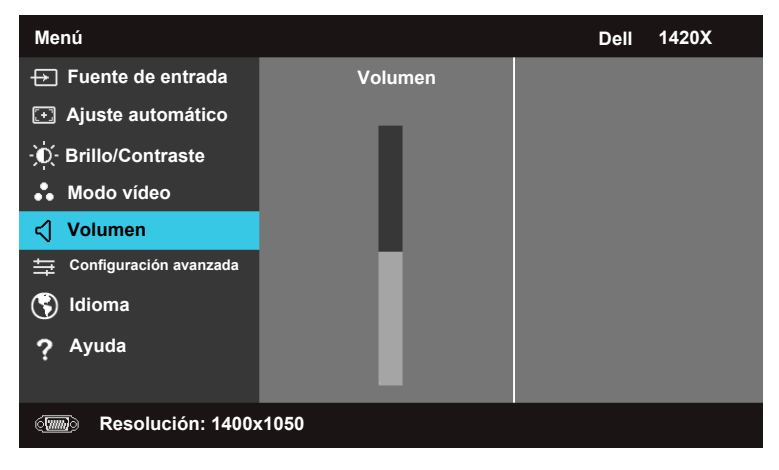

VOLUMEN—Pulse \Lambda para aumentar el volumen y 💟 para disminuir el volumen.

#### Configuración avanzada

El menú Configuración avanzada le permite cambiar los ajustes de la Imagen, Pantalla, Proyector, Menú, Energía e Información.

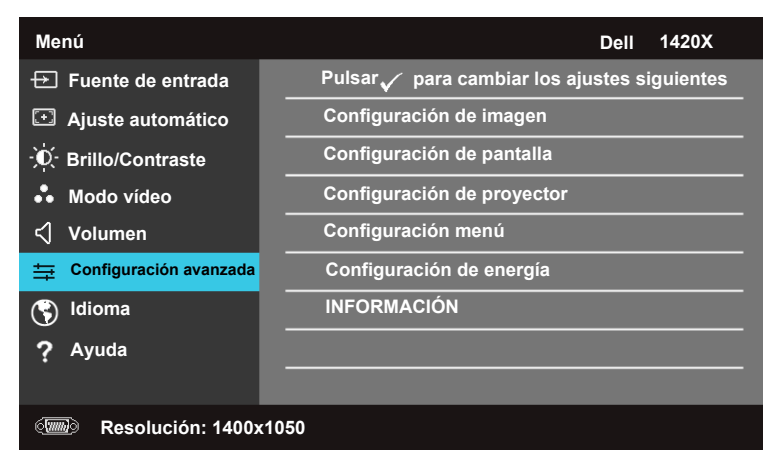

#### Configuración de imagen (En modo PC)

Seleccione y pulse 📈 para activar los ajustes de la imagen. El menú de ajustes de la imagen ofrece las siguientes opciones:

| Configuración avanzada     |                      | Dell 1420X      |
|----------------------------|----------------------|-----------------|
| Configuración de imagen    | Temperatura de color | Medio           |
| Configuración de pantalla  | Ajuste de color RGB  | R: 50 G:50 B:50 |
| Configuración de proyector | Intensidad de blanco | ▶ 10            |
| Configuración menú         | Espacio de color     | ▶ RGB           |
| Configuración de energía   | Salida VGA           | Desactivado     |
| INFORMACIÓN                |                      |                 |
|                            |                      |                 |
|                            |                      |                 |
|                            |                      |                 |
| وسی Resolución: 1400x      | c1050                |                 |

**TEMPERATURA DE COLOR**—Le permite ajustar la temperatura del color. La pantalla tiene un aspecto más fresco a temperaturas de color más elevadas y un aspecto más tibio a temperaturas de color más bajas. Cuando ajusta los valores en el menú Ajuste de color RGB, se activa el modo Personalizado. Los valores se guardan en el modo Personalizado.

**AJUSTE DE COLOR RGB**—Le permite ajustar manualmente los colores rojo, verde y azul.

**INTENSIDAD DE BLANCO**—Utilice  $\land$  y  $\lor$  para ajustar la intensidad del blanco de la pantalla.

**ESPACIO DE COLOR**—Le permite seleccionar el espacio del color, las opciones son: RGB, YCbCr, y YPbPr.

SALIDA VGA—Seleccione Activado o Desactivado para activar o desactivar la función de salida VGA en el estado en modo de espera del proyector. El modo predeterminado es Desactivado.

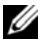

**NOTA:** Si ajusta la configuración de **Temperatura de color, Ajuste de color RGB** y Intensidad de blanco, el proyector cambia automáticamente a Personalizar.

#### Configuración de imagen (En modo Vídeo)

Seleccione y pulse 📈 para activar los ajustes de la imagen. El menú de ajustes de la imagen ofrece las siguientes opciones:

| Configuración avanzada     |                      | Dell 1420X        |
|----------------------------|----------------------|-------------------|
| Configuración de imagen    | Temperatura de color | Medio             |
| Configuración de pantalla  | Ajuste de color RGB  | ▶ R: 50 G:50 B:50 |
| Configuración de proyector | Saturación           | ▶ 50              |
| Configuración menú         | Nitidez              | ▶ 16              |
| Configuración de energía   | Matiz                | <b>▶</b> 50       |
| INFORMACIÓN                | Intensidad de blanco | ▶ 10              |
|                            | Espacio de color     | ▶ YCbCr           |
|                            | Salida VGA           | Desactivado       |
|                            |                      |                   |
| Resolución: 720x4          | 180                  |                   |

**TEMPERATURA DE COLOR**—Le permite ajustar la temperatura del color. La pantalla tiene un aspecto más fresco a temperaturas de color más elevadas y un aspecto más tibio a temperaturas de color más bajas. Cuando ajusta los valores en el menú **Ajuste de color RGB**, se activa el modo Personalizar personalizado. Los valores se guardan en el modo Personalizar.

**AJUSTE DE COLOR RGB**—Le permite ajustar manualmente los colores rojo, verde y azul.

SATURACIÓN—Le permite ajustar la fuente de vídeo de blanco y negro a un color totalmente saturado. Pulse ☑ para disminuir la cantidad de color en la imagen y ▲ para aumentar la cantidad de color en la imagen.

NITIDEZ—Pulse 💟 para aumentar la nitidez y ∧ para disminuir la nitidez.

**MATIZ**—Pulse v para disminuir la cantidad de verde en la imagen y para aumentar la cantidad de rojo en la imagen (disponible sólo para NTSC).

**INTENSIDAD DE BLANCO**—Utilice  $\land$  y  $\bigvee$  para ajustar la intensidad del blanco de la pantalla.

**ESPACIO DE COLOR**—Le permite seleccionar el espacio del color, las opciones son: RGB, YCbCr, y YPbPr.

SALIDA VGA—Seleccione Activado o Desactivado para activar o desactivar la función de salida VGA en el estado en modo de espera del proyector. El modo predeterminado es Desactivado.

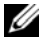

**NOTA:** Si ajusta la configuración de **Temperatura de color, Ajuste de color** RGB, Saturación, Nitidez, Matiz y Intensidad de blanco, el proyector cambia automáticamente a Personalizar.

#### Configuración de imagen (Ninguna fuente de entrada)

Seleccione y pulse 📈 para activar los ajustes de la imagen. El menú de ajustes de la imagen ofrece las siguientes opciones:

| Configuración avanzada     |            | Dell 1420X  |
|----------------------------|------------|-------------|
| Configuración de imagen    | Salida VGA | Desactivado |
| Configuración de pantalla  |            |             |
| Configuración de proyector |            |             |
| Configuración menú         |            |             |
| Configuración de energía   |            |             |
| INFORMACIÓN                |            |             |
|                            |            |             |
|                            |            |             |
|                            |            |             |
| Cmmo Resolución: 1440      | x1050      |             |

SALIDA VGA—Seleccione Activado o Desactivado para activar o desactivar la función de salida VGA en el estado en modo de espera del proyector. El modo predeterminado es Desactivado.

#### Configuración de pantalla (En modo PC)

Seleccione y pulse 🗹 para activar Configuración de pantalla. El menú Configuración de pantalla ofrece las siguientes opciones:

| Configuración avanzada     |                     | Dell 1420X |
|----------------------------|---------------------|------------|
| Configuración de imagen    | Posición horizontal | ▶ 50       |
| Configuración de pantalla  | Posición vertical   | ▶ 0        |
| Configuración de proyector | Frecuencia          | ▶ 0        |
| Configuración menú         | Seguimiento         | ▶ 7        |
| Configuración de energía   | Relación de aspecto | Original   |
| INFORMACIÓN                | Zoom                | ▶ X1       |
|                            | Navegación de zoom  | 🕨 Pulsar 🧹 |
|                            |                     |            |
|                            |                     |            |
| I Resolución: 1440         | x1050               |            |

**Posición Horizontal**—Pulse A para mover la imagen hacia la izquierda y v para mover la imagen hacia la derecha.

**Posición vertical**—Pulse  $\bigvee$  para mover la imagen hacia abajo y  $\land$  para mover la imagen hacia arriba.

**FRECUENCIA**—Le permite cambiar la frecuencia del reloj de los datos en pantalla para que coincidan con la frecuencia de la tarjeta gráfica de su ordenador. Si ve una onda vertical parpadeando, utilice el control **Frecuencia** para un ajuste común.

**SEGUIMIENTO**—Sincronice la fase de la señal en pantalla con la tarjeta gráfica. Si detecta una imagen inestable o parpadeante, utilice **Seguimiento** para corregirla. Este es un ajuste fino.

**RELACIÓN DE ASPECTO**—Le permite seleccionar la relación de aspecto para ajustar cómo aparece la imagen.

- Original Seleccione Original para conservar la relación de aspecto de la imagen proyectada según la fuente de entrada.
- 16:9 La fuente de entrada se amplía para ajustarse al ancho de la pantalla y proyecta una imagen en pantalla 16:9.
- 4:3 La fuente de entrada se amplía para ajustarse a la pantalla y proyecta una imagen 4:3.

**ZOOM**—Pulse 📐 y 💟 para ampliar la imagen.

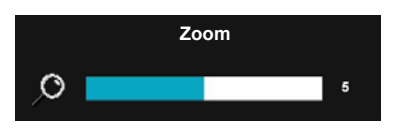

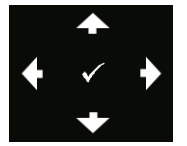

Ajuste la escala de la imagen pulsando Zoom+ o Zoom- en el mando a distancia.

NAVEGACIÓN DE ZOOM—Pulse ₩ para activar el menú Navegación de zoom. Utilice < > ∧ ∨ para desplazarse por la pantalla de proyección.

#### Configuración de pantalla (En modo Vídeo)

Seleccione y pulse 📈 para activar Configuración de proyector. El menú Configuración de proyector ofrece las siguientes opciones:

| Configuración avanzada     |                     | Dell 1420X  |
|----------------------------|---------------------|-------------|
| Configuración de imagen    | Relación de aspecto | Original    |
| Configuración de pantalla  | Zoom                | ▶ X1        |
| Configuración de proyector | Navegación de zoom  | 🕨 Pulsar 🧹  |
| Configuración menú         | Visualización 3D    | Desactivado |
| Configuración de energía   | Invertir Sincr 3D   | Desactivado |
| INFORMACIÓN                |                     |             |
|                            |                     |             |
|                            |                     |             |
|                            |                     |             |
| Resolución: 720x4          | 480                 |             |

**RELACIÓN DE ASPECTO**—Le permite seleccionar la relación de aspecto para ajustar cómo aparece la imagen.

- Original Seleccione Original para conservar la relación de aspecto de la imagen proyectada según la fuente de entrada.
- 16:9 La fuente de entrada se amplía para ajustarse al ancho de la pantalla y proyecta una imagen en pantalla 16:9.
- 4:3 La fuente de entrada se amplía para ajustarse a la pantalla y proyecta una imagen 4:3.

**ZOOM**—Pulse 📐 y 💟 para ampliar la imagen.

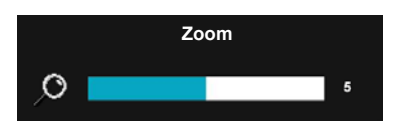

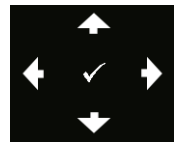

Ajuste la escala de la imagen pulsando Zoom+ o Zoom- en el mando a distancia.

NAVEGACIÓN DE ZOOM—Pulse ₩ para activar el menú Navegación de zoom. Utilice < > ∧ ♥ para desplazarse por la pantalla de proyección.

**VISUALIZACIÓN 3D** —Seleccione Activado para iniciar la función de visualización 3D (por defecto está Desactivado).

#### 🖉 NOTA:

- 1 Cuando desee crear una experiencia en 3D, necesitará unos cuantos otros componentes, entre los que se incluyen:
  - a. Ordenador/portátil con una tarjeta gráfica de potencia cuadrúple con señal de salida de 120 Hz.
  - b. Gafas 3D "Activas" con DLP Link.
  - c. Contenido 3D. Consulte la "Nota 4".
  - d. Reproductor 3D. (Ejemplo: Reproductor estereoscópico...)
- **2** Active la función 3D cuando cumple con algunas de las condiciones indicadas a continuación:
  - a. Ordenador/portátil con una tarjeta gráfica, capaz de transmitir una señal 120 Hz a través de un cable VGA.
  - b. Introducción de un conjunto de contenido 3D a través de Vídeo y S-Vídeo.
- **3** "Visualización 3D" sólo se activará en el menú "Ajustes de pantalla de la configuración avanzada" cuando el proyector detecta cualquiera de las entradas indicadas arriba.
- 4 La compatibilidad 3D y la tasa de actualización son las siguientes:
  - a. VGA 1280 x 720 120 Hz, 1024 x 768 120 Hz y 800 x 600 120 Hz
  - b. Compuesto/S-Vídeo 60 Hz
  - c. Componente 480i
- **5** La señal VGA recomendada para portátiles es la salida en modo único (No se recomienda el modo dual).

**INVERTIR SINCR 3D**—Si ve una imagen discreta o que se solapa mientras lleva gafas DLP 3D, puede que tenga que ejecutar 'Invertir' para obtener la mejor coincidencia de la secuencia de imagen izquierda/derecha para conseguir la imagen correcta. (Para gafas DLP 3D)

#### Configuración de proyector

Seleccione y pulse 🕢 para activar Configuración de proyector. El menú Configuración de proyector ofrece las siguientes opciones:

| Configuración avanzada     |                        | Dell 1420X  |
|----------------------------|------------------------|-------------|
| Configuración de imagen    | Fuente automática      | Desactivado |
| Configuración de pantalla  | Modo proyector         | Frontal     |
| Configuración de proyector | Altavoz                | Activado    |
| Configuración menú         | Cerrar subtítulos      | Desactivado |
| Configuración de energía   | Pant Ini               | Dell        |
| INFORMACIÓN                | Modo altitud elevada   | Desactivado |
|                            | Patrón de prueba 2     | Desactivado |
|                            | Restablecer a original | 🕨 Pulsar 🧹  |
|                            |                        |             |
| I Resolución: 1440         | x1050                  |             |

**FUENTE AUTOMÁTICA**—Seleccione **Desactivado** (por defecto) para bloquear la actual señal de entrada. Si pulsa el botón Fuente cuando el modo **Fuente automática** está establecido en **Desactivado**, podrá ajustar manualmente la señal de entrada. Seleccione **Activado** para detectar automáticamente las señales de entrada disponibles. Si pulsa el botón **Fuente** cuando el botón está encendido, éste encontrará automáticamente la siguiente señal de entrada disponible.

**MODO PROYECTOR**—Le permite seleccionar el modo del proyector, en función de cómo está instalado el proyector.

- Frontal Esta es la opción por defecto.
- Frontal techo El proyector pone la imagen al revés para una proyección de montaje en techo.
- Trasero El proyector invierte la imagen para que puede proyectar desde detrás de una pantalla translúcida.
- Posterior techo El proyector invierte y pone la imagen al revés. Puede proyectar desde una pantalla translúcida con una proyección montada en el techo.

**ALTAVOZ** —Seleccione Activado para activar el altavoz. Seleccione Desactivado para desactivar el altavoz.

**CERRAR SUBTÍTULOS**—Seleccione Activado para habilitar cerrar subtítulos y activar el menú cerrar subtítulos. Seleccione las opciones adecuadas para cerrar subtítulos: SC1, SC2, SC3, y SC4.

**NOTA:** Cerrar subtítulos está disponible sólo para NTSC.

PANT INI-El fondo de pantalla por defecto es el logotipo de Dell.

**MODO ALTITUD ELEVADA**—Seleccione Activado cuando se encuentre a una altura entre 1.500 y 3.000 m.

**PATRÓN DE PRUEBA 2**—Patrón de prueba se utiliza para probar el enfoque y la resolución.

Puede activar o desactivar el **Patrón de prueba 2** seleccionando **Desactivado, 1** o 2. También puede abrir el **Patrón de prueba 1** manteniendo pulsados los botones  $\boxed{\quad y >}$  en el panel de control de forma simultánea durante 2 segundos. También puede abrir el Patrón de prueba 2 manteniendo pulsados los botones  $\boxed{\quad y <}$  en el panel de control de forma simultánea durante 2 segundos.

> Focus Focus DELL PROJECTOR Focus Focus Focus Focus

Patrón de prueba 1:

Patrón de prueba 2:

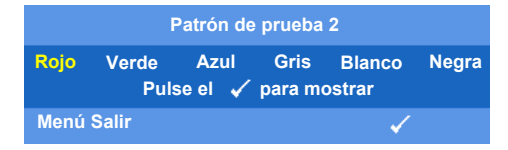

**RESTABLECER A ORIGINAL**—Seleccione y pulse i para restablecer todos los ajustes a sus valores predeterminados de fábrica, aparecerá el siguiente mensaje de advertencia.

Restablecimiento a valores predet. de fábrica

Los elementos que se restablecen incluyen los ajustes de las fuentes del ordenador y la fuente de vídeo.

#### Configuración menú

Seleccione y pulse 📝 para activar los ajustes del menú. Los ajustes del menú están formados por las siguientes opciones:

| Configuración avanzada     |                       | Dell 1420X  |
|----------------------------|-----------------------|-------------|
| Configuración de imagen    | Posición de menú      | Centro      |
| Configuración de pantalla  | Menú tiempo de espera | 20 segundos |
| Configuración de proyector | Menú transparencia    | ▶ 0         |
| Configuración menú         | Menú bloqueo          | Desactivado |
| Configuración de energía   | Contraseña            | Desactivar  |
| INFORMACIÓN                | Cambiar contraseña    | 🕨 Pulsar 🗸  |
|                            |                       |             |
|                            |                       |             |
|                            |                       |             |
| I Resolución: 1440         | x1050                 |             |

**Posición de menú**—Le permite cambiar la posición del menú OSD en la pantalla.

**MENÚ TIEMPO DE ESPERA**—Le permite ajustar el tiempo de espera de los controles en pantalla. De forma predeterminada, los controles en pantalla desaparecen transcurridos 20 segundos de inactividad.

**MENÚ TRANSPARENCIA**—Seleccione para cambiar el nivel de transparencia del fondo de los controles en pantalla.

**MENÚ BLOQUEO**—Seleccione Activado para activar Menú bloqueo y ocultar el menú OSD. Seleccione **DESACTIVADO** para desactivar el Menú bloqueo. Si desea desactivar la función Menú bloqueo y aparece OSD, pulse el botón **Menú** en el panel de control o mando a distancia durante 15 segundos y, a continuación, desactive la función.

**CONTRASEÑA**—Cuando se activa Protección con contraseña, se mostrará una pantalla de Protección con contraseña pidiéndole que introduzca una contraseña cuando el enchufe de alimentación esté insertado en la toma eléctrica y se encienda por primera vez el proyector. Por defecto, esta opción está deshabilitada. Puede activar esta función, seleccionando Habilitado. Si la contraseña se ha establecido anteriormente, escriba en primer lugar la contraseña y seleccione la función. Esta función de seguridad con contraseña se activará la próxima vez que encienda el proyector. Si habilita esta función, se le pedirá que introduzca la contraseña del proyector después de encenderlo.

- 1 Primera solicitud de entrada de contraseña:
- a Vaya al menú Configuración menú, pulse 📈 y luego seleccione Contraseña en Habilitar el ajuste de la contraseña.

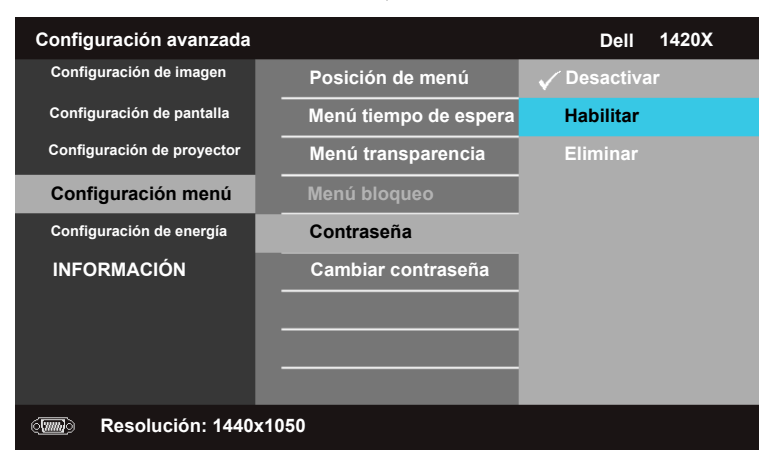

**b** Activar la función de contraseña mostrará una pantalla de caracteres, escriba un número de 4 dígitos de la pantalla y pulse 📈.

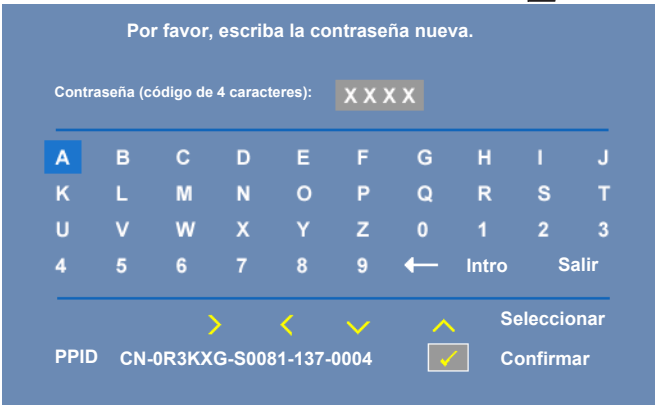

- **c** Para confirmar, vuelva a introducir la contraseña.
- d Si la verificación de la contraseña es correcta, puede reanudar accediendo a las funciones del proyector y sus utilidades.
- 2 Si ha introducido una contraseña incorrecta, se le ofrecerán otras 2 oportunidades. Después de tres intentos no válidos, el proyector se apagará automáticamente.

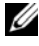

- ✓ NOTA: Si ha olvidado su contraseña, póngase en contacto con DELL™ o personal de servicio cualificado.
- **3** Para deshabilitar la función de la contraseña, seleccione **Desactivar**.
- **4** Para eliminar la contraseña, seleccione Eliminar.

**CAMBIAR CONTRASEÑA**—Escriba la contraseña original y luego introduzca la nueva contraseña y confírmela de nuevo.

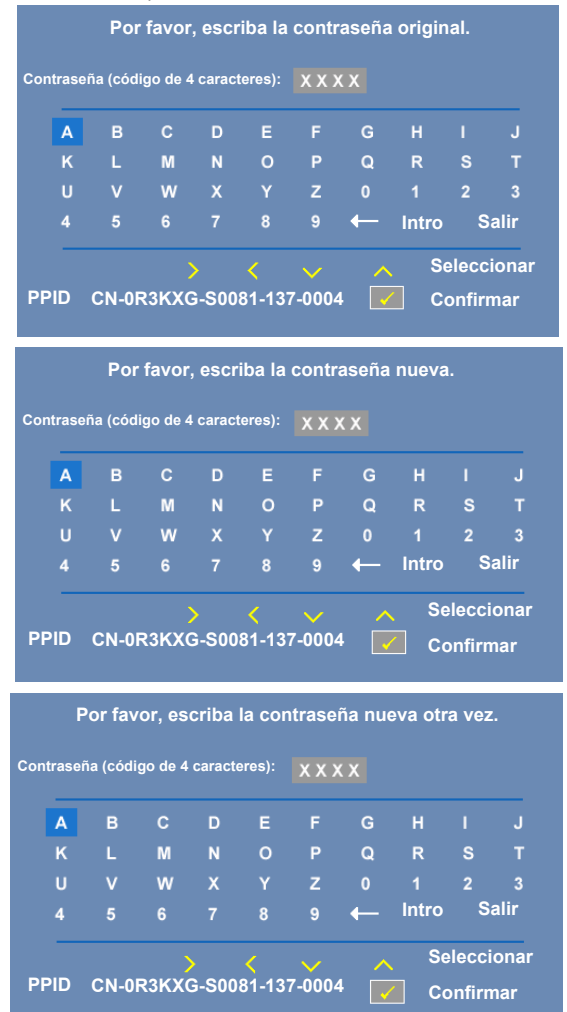

#### Configuración de energía

Seleccione y pulse 📈 para activar los ajustes de energía. Los ajustes de energía están formados por las siguientes opciones:

| Configuración avanzada     |                          | Dell 1420X  |
|----------------------------|--------------------------|-------------|
| Configuración de imagen    | Cierre rápido            | Desactivado |
| Configuración de pantalla  | Ahorro de energía        | 10 minutos  |
| Configuración de proyector | Modo lámpara             | Normal      |
| Configuración menú         | Restabl. durac. de lámp. | 🕨 Pulsar 🧹  |
| Configuración de energía   |                          |             |
| INFORMACIÓN                |                          |             |
| Itesolución: 1440          | x1050                    |             |

**CIERRE RÁPIDO**—Seleccione Activado para apagar el proyector pulsando sólo una vez el botón de Alimentación. Esta función permite que el proyector se cierre rápidamente con una velocidad del ventilador acelerada. Está previsto un ruido acústico ligeramente más alto durante el cierre rápido.

**NOTA:** Antes de volver a encender el proyector, espere 60 segundos para permitir que se estabilice la temperatura interna. El proyector tardará un poco más en encenderse si intenta encenderlo de forma inmediata. Su ventilador de refrigeración funcionará a velocidad completa durante unos 30 segundos para estabilizar la temperatura interna.

AHORRO DE ENERGÍA—Seleccione Desactivado para deshabilitar el modo Ahorro de energía. Por defecto, el proyector está establecido para acceder al modo de ahorro de energía tras 10 minutos de inactividad. Aparece un mensaje de advertencia en la pantalla que indica un recuento de 60 segundos antes de cambiar al modo de ahorro de energía. Pulse cualquier tecla durante el periodo de recuento para detener el modo de ahorro de energía.

También puede establecer un periodo de retraso distinto para acceder al modo de ahorro de energía. El periodo de retraso es el tiempo que desea que el proyector se espere sin una señal de entrada. El ahorro de energía puede establecerse en 30, 60, 90 o 120 minutos.

Si no se detecta ninguna señal de entrada durante el periodo de retraso, el proyector apaga la lámpara y pasa al modo de ahorro de energía. Si se detecta una señal de entrada dentro del periodo de retraso, el proyector se enciende automáticamente. Si no se detecta ninguna señal de entrada al cabo de dos horas durante el modo de ahorro de energía, el proyector cambia del modo de ahorro de energía al modo apagado. Para encender el proyector, pulse el botón Alimentación.

MODO LÁMPARA—Le permite seleccionar entre el modo Normal o ECO.

El modo**Normal** funciona a un nivel de energía total. **ECO** funciona a un nivel de energía menor, lo que facilita una vida de la lámpara más larga, un funcionamiento más silencioso y una salida de la luminancia en la pantalla más tenue.

**RESTABL. DURAC. DE LÁMP.**—Pulse *y* seleccione la opción **Confirmar** para restablecer la duración de la lámpara.

#### INFORMACIÓN

El menú Información muestra los ajustes actuales del proyector.

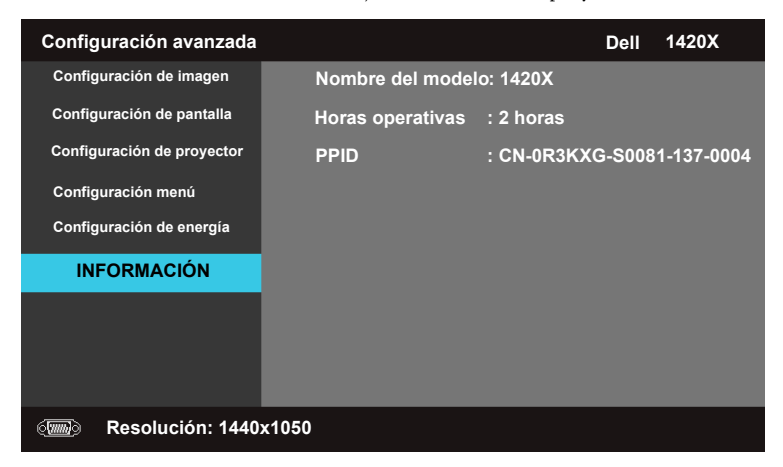

#### Idioma

Le permite establecer el idioma para los controles en pantalla. Pulse 📈 para activar el menú Idioma.

| Menú                     |            | Dell 1420X |
|--------------------------|------------|------------|
| Ð Fuente de entrada      | 🗸 English  | Polski     |
| Ajuste automático        | Deutsch    | 한국어        |
| · D- Brillo/Contraste    | Español    | Русский    |
| Modo vídeo               | Français   | Svenska    |
| 숙 Volumen                | Italiano   |            |
| 茾 Configuración avanzada | Nederlands | العربية    |
| 🔇 Idioma                 | Português  |            |
| ? Ayuda                  | <br>日本語    |            |
|                          |            |            |
| Esolución: 1400x1050     |            |            |

#### Ayuda

Si tiene problemas con su proyector, puede acceder al menú de ayuda para solucionar el problema.

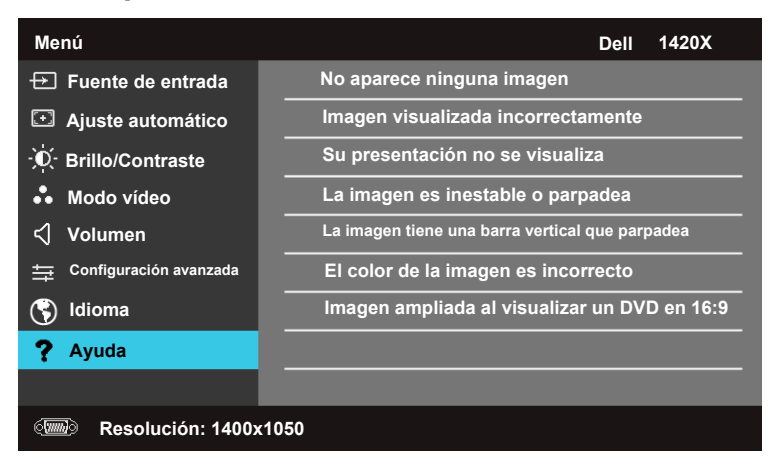

# 4

## Solución de problemas del proyector

Si tiene problemas con el proyector, consulte las siguientes sugerencias para solucionarlos. Si el problema persiste, comuníquese con Dell<sup>™</sup>. (Consulte la sección Ponerse en contacto con Dell<sup>™</sup> en la página 58).

#### Problema

No aparece ninguna imagen en la pantalla

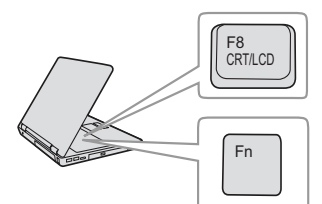

#### Solución posible

- Compruebe que haya quitado la tapa de la lente y que el proyector esté encendido.
- Asegúrese de que la opción **Fuente de** entrada, está correctamente establecida en el menú OSD.
- Asegúrese de que el puerto de gráficos externos está habilitado. Si está usando una computadora portátil Dell™, pulse m (Fn+F8). En el caso de otros equipos, consulte la documentación correspondiente. La señal de salida del equipo no se corresponde con los estándares de la industria. Si se produce este problema, actualice el controlador de vídeo del equipo. Para los equipos Dell, consulte el sitio Web support.dell.com.
- Asegúrese de que todos los cables están conectados firmemente. Consulte la sección "Conexión del proyector" en la página 8.
- Asegúrese de que los contactos de los conectores no están doblados o rotos.
- Asegúrese de que la lámpara está instalada firmemente (consulte la sección "Cambiar la lámpara" en la página 50).
- Utilice la opción **Patrón de prueba** del menú **Otros**. Asegúrese de que los colores del patrón de prueba son los correctos.

| Falta la fuente de entrada. No | Asegúrese de que hay una fuente de entrada |
|--------------------------------|--------------------------------------------|
| se puede cambiar a una         | concreta establecida en Habilitar.         |
| fuente de entrada particular.  |                                            |

| Problema <i>(continuación)</i>                        | Solución posible <i>(continuación)</i>                                                                                                    |
|-------------------------------------------------------|----------------------------------------------------------------------------------------------------|
| Imagen parcial, desplazada o<br>incorrecta            | <ol> <li>Pulse el botón Ajuste automático del mando<br/>a distancia o del panel de control.</li> </ol>                                                                                                    |
|                                                       | 2 Si está usando un equipo portátil de Dell™,<br>establezca la resolución del mismo en XGA<br>(1024 x 768):                                                                                                    |
|                                                       | <ul> <li>a Haga clic con el botón secundario en una<br/>parte no utilizada del Escritorio de <sup>®</sup></li> <li>Windows<sup>®</sup>, haga clic en Propiedades y, a<br/>continuación, seleccione la ficha<br/>Configuración.</li> </ul>                                                                                                    |
|                                                       | <ul> <li>Compruebe que la resolución es 1024 x<br/>768 píxeles para el puerto del monitor<br/>externo.</li> </ul>                                                                                                    |
|                                                       | <b>c</b> Presione $\boxed{Fr}$ $\boxed{Fraction}$ (Fn+F8).                                                                                                    |
|                                                       | Si tiene problemas cambiando las resoluciones<br>o el monitor se bloquea, reinicie todo el<br>equipo y el proyector.                                                                                                    |
|                                                       | Si no está utilizando un equipo portátil de<br>Dell™, consulte la documentación del mismo.<br>La señal de salida del equipo puede no<br>corresponderse con los estándares de la<br>industria. Si se produce este problema,<br>actualice el controlador de vídeo del equipo.<br>Para los equipos Dell™, consulte el sitio Web<br>support.dell.com. |
| La pantalla no muestra la<br>presentación             | Si está usando un equipo portátil, pulse<br>🌆 🌆 (Fn+F8).                                                                                                    |
| La imagen es inestable o<br>parpadea                  | Ajuste el seguimiento en el submenú OSD<br><b>Pantalla</b> (solamente en Modo PC).                                                                                                    |
| La imagen presenta una línea<br>vertical que parpadea | Ajuste la frecuencia en el submenú OSD<br><b>Pantalla</b> (sólo en Modo PC).                                                                                                    |
| El color de la imagen no es<br>correcto               | <ul> <li>Si la pantalla recibe una señal incorrecta de la tarjeta gráfica, establezca el tipo de señal en RGB en la ficha Pantalla del menú OSD.</li> <li>Utilice la opción Patrón de prueba del menú Otros. Asegúrese de que los colores del patrón de prueba son los correctos.</li> </ul>                                                      |

| Problema <i>(continuación)</i>                                   | Solución posible <i>(continuación)</i>                                                                                                    |
|------------------------------------------------------------------|----------------------------------------------------------------------------------------------------|
| La imagen está desenfocada                                       | 1 Ajuste el anillo de enfoque en la lente del proyector.                                                                                                    |
|                                                                  | <b>2</b> Asegúrese de que la pantalla de proyección<br>se encuentra alejada la distancia necesaria<br>permitida del proyector (1 m [3,28 pies] a 12<br>m [39,37 pies]).                                                                                               |
| La imagen aparece estirada en<br>el modo DVD 16:9                | El proyector detecta automáticamente el<br>formato de la señal de entrada. Mantendrá la<br>relación de aspecto de la imagen proyectada<br>conforme al formato de la señal de entrada<br>con una configuración Original.                                               |
|                                                                  | Si la imagen sigue apareciendo estirada, ajuste<br>la relación de aspecto en el menú OSD<br><b>Configurar</b> .                                                                                                    |
| La imagen aparece al revés                                       | Seleccione <b>Configuración de proyector</b> en el OSD y ajuste el modo proyector.                                                                                                    |
| La lámpara está quemada o<br>emite un ruido de estallido         | Cuando la lámpara alcanza el final de su<br>período de vida, puede quemarse y emitir un<br>sonido de explosión. Si ocurre esto, el<br>proyector no se volverá a encender. Para<br>reemplazar la lámpara, consulte la sección<br>"Cambiar la lámpara" en la página 50. |
| La luz <b>LÁMPARA</b> se<br>mantiene encendida de color<br>ámbar | Si la luz LÁMPARA está permanentemente<br>encendida en color ámbar, reemplace la<br>lámpara.                                                                                                    |

| Problema <i>(continuación)</i>                                                     | Solución posible <i>(continuación)</i>                                                                                                    |
|------------------------------------------------------------------------------------|----------------------------------------------------------------------------------------------------|
| La luz <b>LÁMPARA</b> parpadea<br>de color ámbar                                   | Si la luz LÁMPARA parpadea en color ámbar,<br>la conexión del módulo de la lámpara puede<br>estar interrumpida. Compruebe el módulo de<br>la lámpara y asegúrese de que está<br>correctamente instalado.                                                                                                    |
|                                                                                    | Si las luces <b>LÁMPARA</b> y <b>Alimentación</b><br>parpadean en ámbar, el controlador de la<br>lámpara se ha averiado y el proyector se<br>apagará automáticamente.                                                                                                    |
|                                                                                    | Si las luces LÁMPARA y TEMPERATURA<br>parpadean en ámbar y la luz Alimentación se<br>ilumina permanentemente en azul, la rueda<br>de colores se ha averiado y el proyector se<br>apagará automáticamente.                                                                                                    |
|                                                                                    | Para hacer desaparecer el modo de protección,<br>pulse y mantenga presionado el botón<br>ALIMENTACIÓN durante 10 segundos.                                                                                                    |
| La luz TEMPERATURA se<br>ilumina permanentemente en<br>ámbar                       | El proyector se ha sobrecalentado. La pantalla<br>se apaga automáticamente. Vuelva a encender<br>la pantalla cuando el proyector se enfríe. Si el<br>problema persiste, póngase en contacto con<br>Dell™.                                                                                                    |
| La luz <b>TEMPERATURA</b><br>parpadea en ámbar                                     | Un ventilador del proyector se ha averiado y el<br>proyector se apagará automáticamente.<br>Intente borrar el modo de protección del<br>proyector pulsando y manteniendo presionado<br>el botón ALIMENTACIÓN durante<br>15 segundos.Espere unos 5 minutos e intente<br>proporcionar de nuevo la alimentación. Si el<br>problema persiste, póngase en contacto con<br>Dell™. |
| El menú OSD no aparece en<br>la pantalla                                           | Intente presionar el botón Menú en el panel<br>durante 15 segundos para desbloquear el<br>menú OSD. Compruebe la información sobre<br>la opción <b>Bloquear menú</b> en la página 39.                                                                                                    |
| El mando a distancia no<br>funciona bien o sólo funciona<br>en un alcance limitado | Las pilas pueden estar agotadas. Si es así,<br>sustitúyala por otra pila de un tipo idéntico o<br>equivalente al recomendado por el fabricante.                                                                                                    |

## Señales de referencia

| E ( 1 11                                                  |                                                                                                    | Botones de control    |         | Indicador              |                       |
|-----------------------------------------------------------|----------------------------------------------------------------------------------------------------|-----------------------|---------|------------------------|-----------------------|
| proyector                                                 | Descripción                                                                                                    | Alimentació<br>n      | Menú    | TEMPERATURA<br>(Ámbar) | LÁMPARA<br>(Ámbar)    |
| Modo de<br>espera                                         | Proyector en modo de espera. Preparado para encenderse.                                                                                                    | Azul<br>Intermitente  | Apagado | Apagado                | Apagado               |
| Modo de<br>calentamiento                                  | El proyector tardará algún tiempo en calentarse y encenderse.                                                                                                    | Azul                  | Azul    | Apagado                | Apagado               |
| Lámpara<br>encendida                                      | El proyector está en modo Normal, preparado<br>para mostrar una imagen.<br>Mota: no se puede obtener acceso al menú<br>OSD.                                                                                                    | Azul                  | Azul    | Apagado                | Apagado               |
| Modo de<br>enfriamiento                                   | El proyector se está enfriando para apagarse.                                                                                                    | Azul                  | Apagado | Apagado                | Apagado               |
| Modo de<br>ahorro de<br>energía                           | Se ha activado el modo de ahorro de energía. El<br>proyector entrará automáticamente en el modo<br>de espera si no se detecta ninguna señal de<br>entrada en dos horas.                                                                                                    | ÁMBAR<br>Intermitente | Apagado | Apagado                | Apagado               |
| Enfriamiento<br>antes del modo<br>de ahorro de<br>energía | El proyector tarda 60 segundos en enfriarse antes<br>de entrar en el modo de ahorro de energía.                                                                                                    | Ámbar                 | Apagado | Apagado                | Apagado               |
| Proyector<br>sobrecalentado                               | Puede que las aberturas de ventilación estén<br>bloqueadas o que la temperatura ambiente sea<br>superior a 35 °C. El proyector se apaga<br>automáticamente. Asegúrese de que las<br>aberturas de ventilación no se encuentran<br>bloqueadas y de que la temperatura ambiente<br>está dentro del rango de funcionamiento. Si el<br>problema persiste, póngase en contacto con Dell. | Apagado               | Apagado | Ámbar                  | Apagado               |
| Controlador de<br>la lámpara<br>sobrecalentado            | El controlador de la lámpara se ha<br>sobrecalentado. Puede que las aberturas de<br>ventilación estén bloqueadas. El proyector se<br>apaga automáticamente. Vuelva a encender la<br>pantalla cuando el proyector se enfríe. Si el<br>problema persiste, póngase en contacto con Dell.                                                                                              | Ámbar                 | Apagado | Ámbar                  | Apagado               |
| Avería en el<br>ventilador                                | Uno de los ventiladores se ha averiado. El<br>proyector se apaga automáticamente. Si el<br>problema persiste, póngase en contacto con Dell.                                                                                                    | Apagado               | Apagado | Ámbar<br>Intermitente  | Apagado               |
| Avería en<br>controlador de<br>lámpara                    | El controlador de la lámpara se ha averiado. El<br>proyector se apaga automáticamente.<br>Desenchufe el cable de alimentación 3 minutos<br>después y, a continuación, vuelva a encender la<br>pantalla. Si el problema persiste, póngase en<br>contacto con Dell.                                                                                                    | Ámbar<br>Intermitente | Apagado | Apagado                | Ámbar<br>Intermitente |
| Error de<br>conexión del<br>módulo de la<br>lámpara       | La conexión del módulo de la lámpara puede<br>estar interrumpida. Compruebe el módulo de la<br>lámpara y asegúrese de que está correctamente<br>instalado. Si el problema persiste, póngase en<br>contacto con Dell.                                                                                                    | Apagado               | Apagado | Apagado                | Ámbar<br>Intermitente |
| Avería de la<br>rueda de<br>colores                       | La rueda de colores no se puede iniciar. El<br>proyector se ha averiado y se apagará<br>automáticamente. Desenchufe el cable de<br>alimentación tres minutos después y, a<br>continuación, encienda el proyector. Si el<br>problema persiste, póngase en contacto con Dell.                                                                                                    | Azul                  | Apagado | Ámbar<br>Intermitente  | Ámbar<br>Intermitente |
| Fallo de la<br>lámpara                                    | Lámpara defectuosa. Sustituya la lámpara. La<br>lámpara está alcanzando el fin de su vida útil.                                                                                                    | Apagado               | Apagado | Apagado                | Ámbar                 |
| OSD<br>encendido                                          | Cuando el OSD del proyector se abre y es visible para los usuarios.                                                                                                    | Azul                  | Azul    | Apagado                | Apagado               |

## Cambiar la lámpara

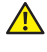

ADVERTENCIA: Antes de comenzar cualquiera de los procedimientos de esta sección, siga las instrucciones de seguridad descritas en la página 6.

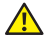

🔼 ADVERTENCIA: Utilice una lámpara original para garantizar la seguridad y unas condiciones de seguridad óptimas del proyector.

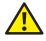

ADVERTENCIA: La lámpara se calienta mucho durante el uso. No intente cambiarla hasta que el proyector se haya enfriado durante al menos 30 minutos.

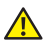

ADVERTENCIA: No toque la bombilla ni el vidrio de la lámpara en ningún momento. Las lámparas de los proyectores son muy frágiles y pueden romperse si se tocan. Los trozos de cristal roto son afilados y podrían causar lesiones.

- ADVERTENCIA: Si la lámpara se rompe, quite todas las piezas rotas del proyector y deshágase de ellas o recíclelas según la ley estatal, local o federal. Para obtener más información, consulte la página Web www.dell.com/hg.
- 1 Apague el proyector y desconecte el cable de alimentación.
- 2 Deje que el proyector se enfríe durante al menos 30 minutos.
- 3 Afloje los tornillos que sujetan la tapa de la lámpara y quite dicha tapa.
- 4 Afloje el tornillo que sujeta la lámpara.
- 5 Levante la lámpara por su asa de metal.
- Image: NOTA: Es posible que Dell™ solicite que las lámparas reemplazadas cubiertas por la garantía se devuelvan a Dell<sup>™</sup>. De lo contrario, póngase en contacto con su agencia local de eliminación de residuos para conocer el lugar de depósito más cercano.
- 6 Coloque la nueva lámpara.
- Apriete el tornillos que sujeta la lámpara.
- 8 Vuelva a colocar la tapa de la lámpara y apriete los dos tornillos.

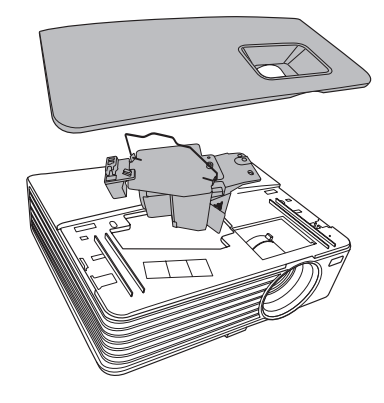

- **9** Restablezca el tiempo de uso de la lámpara seleccionando "**Confirmar**" en la opción **Restabl. durac. de lámp.** en la ficha **Configuración de energía**. (consulte "Configuración de energía" en la página 42). Cuando se cambia un nuevo módulo de la lámpara, el proyector lo detecta automáticamente y restablece las horas de la lámpara.
- ADVERTENCIA: Eliminación de lámparas (sólo para EE.UU.) () LAS LÁMPARAS DE ESTE PRODUCTO CONTIENEN MERCURIO Y DEBEN SER RECICLADAS O ELIMINADAS CONFORME A LAS LEYES LOCALES, ESTATALES Y FEDERALES. PARA OBTENER MÁS INFORMACIÓN, VISITE LA PÁGINA WEB WWW.DELL.COM/HG O PÓNGASE EN CONTACTO CON LA ALIANZA DE INDUSTRIAS ELECTRÓNICAS EN WWW.EIAE.ORG. PARA CONOCER DETALLES ESPECÍFICOS SOBRE LA ELIMINACIÓN DE LAS LÁMPARAS, VISITE LA PÁGINA WEB WWW.LAMPRECYCLE.ORG.

# 5

## **Especificaciones**

| 0,55" XGA S450 DMD, DarkChip3™                                                                                              |
|----------------------------------------------------------------------------------------------------|
| 1420X:                                                                                                    |
| 2700 lúmenes ANSI (máx.)                                                                                                    |
| 1430X:                                                                                                    |
| 3200 lúmenes ANSI (máx.)                                                                                                    |
| 2400:1 mínimo (totalmente activado/desactivado)                                                                             |
| 85% típica (norma de Japón - JBMA)                                                                                          |
| 1024 x 768 (XGA)                                                                                                    |
| Relación de aspecto 4:3                                                                                                    |
| 1070 millones de colores                                                                                                    |
| 2X                                                                                                    |
| Punto F: F/ 2,54~2,73<br>Distancia focal, f=18,18~21,84 mm                                                                  |
| Lente de zoom manual $1,2X$<br>Relación de proyección =1,64~1,97 gran angular y<br>teleobjetivo                             |
| Desplazamiento de 110%                                                                                                    |
| 38-180 pulgadas (diagonal)                                                                                                  |
| 1 m ~ 8 m (3,28 ~ 26,24 pies)                                                                                               |
| Vídeo compuesto / S-Video: NTSC (M, 3.58, 4.43),<br>PAL (B, D, G, H, I, M, N, 4.43), SECAM (B, D, G,<br>K, K1, L, 4.25/4.4) |
| Vídeo de componentes a través de VGA: 1080i/p,<br>720p, 576i/p y 480i/p                                                     |
| AC90-264 50/60 Hz universal con entrada PFC                                                                                 |
|                                                                                                    |

| Consumo de energía   | 1420X:                                                 |
|----------------------|--------------------------------------------------------|
|                      | Modo normal: $305 \text{ W} \pm 10\%$ con 110 Vca      |
|                      | Modo ECO: 265 W ± 10% con 110 Vca                      |
|                      | Modo de espera: <0,5W                                  |
|                      | 1430X:                                                 |
|                      | Modo normal: 368 W ± 10% con 110 Vca                   |
|                      | Modo ECO: 305 W ± 10% con 110 Vca                      |
|                      | Modo de espera: <0,5W                                  |
| Audio                | l altavoz x 2 vatios RMS                               |
| Nivel de ruido       | 1420X:                                                 |
|                      | 33 dB(A) en modo normal, 29 dB(A) en modo económico    |
|                      | 1430X:                                                 |
|                      | 36 dB(A) en modo normal, 32 dB(A) en modo económico    |
| Peso                 | 5,7 kg (2,6 libras)                                    |
| Dimensiones (Ancho x | 290 x 90,82 x 238 mm (11,4 x 3,6 x 9,3 pulgadas)       |
| Alto x Fondo)        | <b>↓</b> <u>11.4"(290mm)</u>                           |
|                      |                                                        |
|                      | 3.6"(90.82mm)<br>↓ ↓ ↓ ↓ ↓ ↓ ↓ ↓ ↓ ↓ ↓ ↓ ↓ ↓ ↓ ↓ ↓ ↓ ↓ |

Condiciones medioambientales Temperatura de funcionamiento: 0 °C a 35 °C (32 °F a 95 °F) Humedad: 90% máximo

Temperatura de almacenamiento: -30 °C a 65 °C (-22 °F a 149 °F) Humedad: 90% máximo

Temperatura de transporte: -20 °C a 60 °C (-4 °F a 140 °F) Humedad: 90% máximo

| Conectores de E/S | Alimentación: un zócalo de alimentación de CA<br>(3 contactos - entrada C14)                                                            |
|-------------------|----------------------------------------------------------------------------------------------------|
|                   | Entrada VGA: dos conectores D-sub de 15<br>contactos (azul), VGA-A y VGA-B, para señales de<br>entrada analógicas RGB y de componentes. |
|                   | Salida VGA: un conector D-sub de 15 contactos<br>(negro) para derivación VGA-A.                                                         |
|                   | Entrada de S-Video: un conector estándar S-Video mini-DIN de 4 contactos para señal Y/C.                                                |
|                   | Entrada de vídeo compuesto: un conector RCA amarillo para señal CVBS.                                                                   |
|                   | Entrada de audio analógico: un conector<br>minitelefónico estéreo de 3,5 mm (verde).                                                    |
|                   | Salida de audio fija: un conector minitelefónico<br>estéreo de 3,5 mm (azul).                                                           |
|                   | Puerto Mini USB (tipo B): un esclavo mini USB para soporte remoto.                                                                      |
| Lámpara           | Puerto RS232: Un conector D-sub de 9 patillas 1420X:                                                                                    |
| -                 | Lámpara Osram de 190 W reemplazable por el<br>usuario (hasta 4500 horas en el modo normal/hasta<br>6000 horas en el modo económico)     |
|                   | 1430X:                                                                                                    |
|                   | Lámpara Osram de 240 W reemplazable por el<br>usuario (hasta 3000 horas en el modo normal/hasta<br>5000 horas en el modo económico)     |
|                   |                                                                                                    |

**NOTA:** El valor nominal del tiempo de vida útil de la lámpara para cualquier proyector es solamente una medida de la degradación del brillo y no una especificación del tiempo que tarda dicha lámpara en averiarse y dejar de emitir luz. La vida de una lámpara se define como el tiempo en el que más del 50 por ciento de una gran cantidad de lámparas de muestra tardan en reducir el brillo en aproximadamente el 50 por ciento de los lúmenes nominales. El valor nominal de la vida útil de la lámpara no se garantiza de ninguna forma. El período de vida de funcionamiento real de la lámpara de un proyector variará en función de las condiciones de funcionamiento y de los hábitos de uso. El uso de un proyector en condiciones adversas, como por ejemplo entornos polvorientos, temperaturas elevadas, muchas horas por día y apagado repentino, probablemente reducirá el período de vida útil de la lámpara.

#### Modos de compatibilidad (analógico/digital)

| Resolución | Modo                           | Tasa de<br>actualización<br>(Hz) | Frecuencia de<br>sincronización h.<br>(KHz) | Reloj de<br>píxeles<br>(MHz) |
|------------|--------------------------------|----------------------------------|---------------------------------------------|------------------------------|
| 720 x 400  | 720 x 400_70                   | 70,087                           | 31,469                                      | 28,3221                      |
|            | VGA_60                         | 59,94                            | 31,469                                      | 25,175                       |
| < 40 400   | VGA_72                         | 72,809                           | 37,861                                      | 31,5                         |
| 040 X 460  | VGA_75                         | 75                               | 37,5                                        | 31,5                         |
|            | VGA_85                         | 85,008                           | 43,269                                      | 36                           |
|            | SVGA_56                        | 56,25                            | 35,156                                      | 36                           |
|            | SVGA_60                        | 60,317                           | 37,879                                      | 40                           |
| 800 x 600  | SVGA_72                        | 72,188                           | 48,077                                      | 50                           |
|            | SVGA_75                        | 75                               | 46,875                                      | 49,5                         |
|            | SVGA_85                        | 85,061                           | 53,674                                      | 56,25                        |
|            | SVGA_120*<br>(Reduce Blanking) | 119,854                          | 77,425                                      | 83                           |
| 1024 x 768 | XGA_60                         | 60,004                           | 48,363                                      | 65                           |
|            | XGA_70                         | 70,069                           | 56,476                                      | 75                           |
|            | XGA_75                         | 75,029                           | 60,023                                      | 78,75                        |
|            | XGA_85                         | 84,997                           | 68,667                                      | 94,5                         |
|            | XGA_120*<br>(Reduce Blanking)  | 119,989                          | 97,551                                      | 115,5                        |
| 1152 x 864 | 1152 x 864_75                  | 75                               | 67,5                                        | 108                          |
| 1024 x 576 |                                | 60                               | 35,82                                       | 46,966                       |
| 1024 x 600 |                                | 64,995                           | 41,467                                      | 51,419                       |
| 1280 x 768 | 1280 x 768_60                  | 59,87                            | 47,776                                      | 79,5                         |

| 1280 x 800           | WXGA_60                        | 59,81   | 49,702  | 83,5   |
|----------------------|--------------------------------|---------|---------|--------|
|                      | WXGA_75                        | 74,934  | 62,795  | 106,5  |
|                      | WXGA_85                        | 84,88   | 71,554  | 122,5  |
|                      | WXGA_120*<br>(Reduce Blanking) | 119,909 | 101,563 | 146,25 |
| 1280 x 1024          | SXGA_60                        | 60,02   | 63,981  | 108    |
|                      | SXGA_75                        | 75,025  | 79,976  | 135    |
|                      | SXGA_85                        | 85,024  | 91,146  | 157,5  |
| 1280 x 960           | 1280 x 960_60                  | 60      | 60      | 108    |
|                      | 1280 x 960_85                  | 85,002  | 85,938  | 148,5  |
| 1366 x 768           | 1366 x 768_60                  | 59,79   | 47,712  | 85,5   |
| 1440 x 900           | WXGA+_60                       | 59,887  | 55,935  | 106,5  |
| 1400 x 1050          | SXGA+_60                       | 59,978  | 65,317  | 121,75 |
| 1600 x 1200          | 1600 x 1200 UXGA               |         | 75      | 162    |
| 1680 x 1050          | 1680 x 1050 1680x1050_60       |         | 65,29   | 146,25 |
| 640 x 480@67Hz MAC13 |                                | 66,667  | 35      | 30,24  |
| 832 x 624@75Hz       | MAC16                          | 74,546  | 49,722  | 57,28  |
| 1024 x<br>768@75Hz   | MAC19                          | 74,93   | 60,241  | 80     |
| 1152 x<br>870@75Hz   | MAC21                          | 75,06   | 68,68   | 100    |

NOTA: \* frecuencias admitida para función 3D con formato secuencial de fotograma.

#### Modos de compatibilidad (YPbPr)

| Resolución | Modo | Tasa de<br>actualización<br>(Hz) | Frecuencia de<br>sincronización h.<br>(KHz) | Reloj de<br>píxeles<br>(MHz) |
|------------|------|----------------------------------|---------------------------------------------|------------------------------|
| 720 x 480  | 480i | 59,94                            | 15,73                                       | 13,5                         |
| 720 x 480  | 480p | 59,94                            | 31,47                                       | 27                           |
| 720 x 576  | 576i | 50                               | 15,63                                       | 13,5                         |
| 720 x 576  | 576p | 50                               | 31,25                                       | 27                           |

| 1280 x 720  | 720/50p  | 50 | 37,5  | 74,25 |
|-------------|----------|----|-------|-------|
| 1280 x 720  | 720/60p  | 60 | 45    | 74,25 |
| 1920 x 1080 | 1080/24P | 24 | 27    | 74,25 |
| 1920 x 1080 | 1080/25P | 25 | 28,13 | 74,25 |
| 1920 x 1080 | 1080/30P | 30 | 33,75 | 74,25 |
| 1920 x 1080 | 1080/50i | 50 | 28,13 | 74,25 |
| 1920 x 1080 | 1080/60i | 60 | 33,75 | 74,25 |
| 1920 x 1080 | 1080/50P | 50 | 56,25 | 148,5 |
| 1920 x 1080 | 1080/60P | 60 | 67,5  | 148,5 |

#### Modos de compatibilidad (Vídeo/S-Vídeo)

| Modo vídeo | fh(kHz) | fv(Hz) | fsc(MHz)    |
|------------|---------|--------|-------------|
| NTSC       | 15,73   | 60     | 3,58        |
| PAL        | 15,63   | 50     | 4,43        |
| SECAM      | 15,63   | 50     | 4,25 ó 4,41 |
| PAL-M      | 15,73   | 60     | 3,58        |
| PAL-N      | 15,63   | 50     | 3,58        |
| PAL-60     | 15,73   | 60     | 4,43        |
| NTSC4,43   | 15,73   | 60     | 4,43        |

## Contacto con Dell

Para clientes de los Estados Unidos, llame al 800-WWW-DELL (800-999-3355).

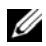

**NOTA:** Si no tiene una conexión activa a Internet, puede encontrar información de contacto en su recibo de compra, factura de transporte, factura o catálogo de productos de Dell.

Dell? ofrece distintas opciones de asistencia en línea y por teléfono. Su disponibilidad varía en función del país y el producto, y algunos servicios podrían no estar disponibles en su zona. Para ponerse en contacto con Dell en referencia a ventas, asistencia técnica o servicio al cliente:

- 1 Visite la página Web support.dell.com.
- Marque su país o región en la lista desplegable Elija un país, situada en 2 la parte inferior de la página.
- Haga clic en Contáctenos en el lado izquierdo de la página. 3
- 4 Seleccione el servicio o enlace de soporte adecuado en función de sus necesidades.
- 5 Seleccione el método de contacto con Dell que le resulte más cómodo.

# 7

## **Apéndice: Glosario**

**Lúmenes ANSI** — norma para medir el brillo. Se calcula dividiendo un metro cuadrado de imagen en nueve rectángulos iguales, midiendo los lux (o el brillo) en el centro de cada rectángulo y calculando el promedio de estos nueve puntos.

**Relación de aspecto** — la relación de aspecto más utilizada es 4:3 (4 por 3). Los primeros formatos de televisión y de vídeo de PC tenían una relación de aspecto de 4:3, lo que significa que el ancho de la imagen es 4/3 veces la altura.

**Brillo** — cantidad de luz emitida desde una pantalla, pantalla de proyección o un dispositivo de proyección. El brillo del proyector se mide en lúmenes ANSI.

**Temperatura de color** — aspecto de color de la luz blanca. Una temperatura de color baja produce una luz más cálida (un color más amarillo/rojo), mientras que una temperatura de color alta produce una luz más fría (un color más azulado). La unidad estándar para la medida de la temperatura de color es el Kelvin (K).

Vídeo en componentes — un método de ofrecer vídeo de calidad en un formato compuesto por señal de luminancia y dos señales de crominancia, definidos como Y'Pb'Pr' para componentes analógicas e Y'Cb'Cr para componentes digitales. El video en componentes está disponible en los reproductores DVD.

**Vídeo compuesto** — señal de vídeo que combina las señales de luminancia (brillo), crominancia (color), sincronización de color (referencia de color) y sincronismo (señales de sincronización horizontal y vertical) en una forma de onda de señal que se transporta por medio de un solo par de hilos. Existen tres tipos de formato, concretamente NTSC, PAL y SECAM.

**Resolución comprimida** — si las imágenes de entrada son de mayor resolución que la resolución nativa del proyector, se ajustará el tamaño de la imagen resultante para ajustarse a la resolución nativa del proyector. La naturaleza de compresión de un dispositivo digital implica la pérdida de algunos contenidos de la imagen.

**Relación de contraste** — rango de valores claros y oscuros de una imagen, o la relación entre sus valores máximo y mínimo. Hay dos métodos usados en la industria de proyectores para medir la relación:

- **1** *Totalmente activado/desactivado*. mide la relación de la salida de una imagen completamente blanca (totalmente iluminada) y la salida de la luz de una imagen totalmente negra (totalmente oscura).
- **2** *ANSI* mide un patrón de 16 rectángulos blancos y negros alternados. La salida de luz media de los rectángulos blancos se divide por la salida de luz media de los rectángulos negros para determinar la relación de contraste *ANSI*.

El contraste *Totalmente activado/desactivado* es siempre un número mayor que el contraste *ANSI* para el mismo proyector.

**dB** —(decibelio)—: una unidad para expresar la diferencia relativa de potencia o intensidad, normalmente entre señales acústicas o eléctricas, igual a diez veces el logaritmo decimal del cociente de dos niveles.

**Pantalla diagonal** — método para medir el tamaño de una pantalla o una imagen proyectada. Mide de una esquina a la opuesta. Una pantalla de 9 pies de alto y 12 pies de ancho tiene una diagonal de 15 pies. Este documento asume que las dimensiones de la diagonal son para la relación de aspecto tradicional de 4:3 en una imagen de PC como en el ejemplo anterior.

**DLP<sup>®</sup>**—Digital Light Processing<sup>™</sup>—Tecnología de pantalla reflectante desarrollada por Texas Instruments usando pequeños espejos manipulados. La luz pasa a través de un filtro de color y se envía a los espejos DLP que disponen los colores RGB en una imagen proyectada en la pantalla, también conocida como DMD.

**DMD** —(Digital Micro-Mirror Device, es decir, Dispositivo de microespejos digital)—: cada DMD consta de miles de espejos de aleación de aluminio microscópicos e inclinados montados en una horquilla oculta.

Distancia focal —: distancia desde la superficie de una lente a su punto focal.

**Frecuencia** —es la tasa de repeticiones en ciclos por segundo de las señales eléctricas. Se mide en Hz (Hercios).

Hz (Hercios) —unidad de frecuencia.

**Corrección trapezoidal** — dispositivo que corrige la distorsión (normalmente un efecto de ancho arriba y estrecho abajo) de una imagen proyectada causada por un ángulo inapropiado del proyector respecto a la pantalla.

**Distancia máxima** — distancia de una pantalla a la que el proyector se puede colocar para proyectar una imagen útil (lo suficientemente brillante) en una sala totalmente oscura.

Tamaño máximo de imagen — la imagen más grande que un proyector puede proyectar en una sala oscura. Normalmente está limitada por el rango focal de la óptica.

**Distancia mínima** — posición más cercana a la que un proyector puede enfocar una imagen en una pantalla.

**NTSC** — National Television Standards Committee, es decir, Comité de normalización de televisión nacional. Se trata de una norma norteamericana de vídeo y difusión, con un formato de vídeo de 525 líneas a 30 fotogramas por segundo.

**PAL** — Phase Alternating Line, es decir, Línea de fase alterna. Se trata de una norma europea de vídeo y difusión, con un formato de vídeo de 625 líneas a 25 fotogramas por segundo.

**Imagen inversa** — característica que permite voltear la imagen horizontalmente. Cuando se usa en un entorno de proyección hacia adelante, el texto y los gráficos están al revés. La imagen inversa se utiliza para proyección desde atrás.

**RGB**—(Rojo, Verde, Azul)—: normalmente se usa para describir un monitor que requiere señales separadas para cada uno de los tres colores.

**S-Video** — norma de transmisión de video que utiliza un conector mini-DIN de 4 contactos para enviar información de video sobre dos cables de señal llamados luminancia (brillo, Y) y crominancia (color, C). S-video también se conoce como Y/C.

**SECAM** — norma de difusión francesa e internacional para vídeo y transmisión, muy parecida a la norma PAL pero con un método de envío de información de color diferente.

**SSID** —(Service Set Identifiers, es decir, Identificadores de conjuntos de servicios)—: nombre utilizado para identificar una red LAN inalámbrica particular a la que el usuario desea conectarse.

**SVGA** —(Super Video Graphics Array, es decir, Matriz de gráficos de supervídeo)—: 800 x 600 píxeles.

**SXGA** —(Super Extended Graphics Array, es decir, Matriz de gráficos supertextendida)—: 1280 x 1024 píxeles.

**UXGA** —(Ultra Extended Graphics Array, es decir, Matriz de gráficos ultraextendida)—: 1600 x 1200 píxeles.

**VGA** — (Video Graphics Array, es decir, Matriz de gráficos de vídeo)—: 640 x 480 píxeles.

**XGA** — (Extended Video Graphics Array, es decir, Matriz de gráficos de vídeo extendida): 1024 x 768 píxeles.

**Lente de zoom** — lente con una longitud focal variable que permite al operador moverse la vista hacia adentro o hacia afuera para agrandar o reducir la imagen.

**Relación de lente zoom** — relación entre la imagen más pequeña y la más grande que la lente puede proyectar desde una distancia fija. Por ejemplo, una relación de lente de zoom de 1,4:1 significa que una imagen de 10 pies sin zoom sería una imagen de 14 pies con zoom completo.

## Índice

### A

Ahorro de energía 42 Ajuste de la imagen proyectada 15 Ajuste de la altura del proyector 15 bajar el proyector Botón del elevador 15 Pie del elevador 15 Ajuste del enfoque y zoom del proyector 16 Anillo de enfoque 16

Lengüeta de zoom 16 asistencia ponerse en contacto con Dell 58

#### C

Cambiar la lámpara 50 Cierre rápido 42 Conexión del proyector Al equipo 9 Cable de alimentación 9, 10, 11, 12, 13 Cable de S-video 11 Cable de vídeo compuesto 12 Cable USB a USB 9 Cable VGA a VGA 9, 10 Cable VGA a YPbPr 13 Conexión mediante un cable componente 13 Conexión mediante un cable compuesto 12 Conexión mediante un cable de S-video 11 Configuración de seguridad 43 Controles en pantalla 26 Menú principal 26

#### D

Dell ponerse en contacto 58

#### Е

Encendido y apagado del proyector Apagado del proyector 14 Encendido del proyector 14 Especificaciones Audio 53 Brillo 52 Color visible 52 Compatibilidad del video 52 Condiciones medioambientales 53 Conectores de E/S 54 Consumo de energía 53 **Dimensiones** 53 Distancia de proyección 52 Fuente de alimentación 52 Lente de proyección 52

Nivel de ruido 53 Número de píxeles 52 Peso 53 Tamaño de la pantalla de proyección 52 Tasa de contraste 52 Uniformidad 52 Válvula de luz 52 Velocidad de la rueda de colores 52

#### Μ

Mando a distancia 22 Receptor de infrarrojos (IR) 19 Menú transparencia 38

#### Ν

números de teléfono 58

#### Ρ

Panel de control 19 Ponerse en contacto con Dell 5, 48 Puerto de control RS232 8 Puertos de conexión Conector de entrada VGA A (D-sub) 8 Conector de entrada VGA B (D-sub) 8 Conector de salida de audio 8 Conector de S-video 8 Conector de Vídeo compuesto 8 Conector del cable de alimentación 8 Mini USB-B remote connector 8 Salida VGA A (derivada del monitor) 8

#### R

Restaurar, Fábrica 38

#### S

Solución de problemas 45 Ponerse en contacto con Dell 45

#### Т

Tiempo de espera del menú 38

#### U

Unidad principal 6 Anillo de enfoque 6 Lengüeta de zoom 6 Lente 6 Panel de control 6 Receptor de infrarrojos (IR) 6